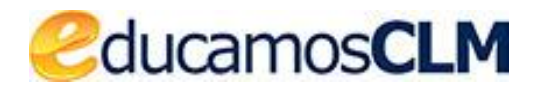

Aplicación: SECRETARÍA VIRTUAL

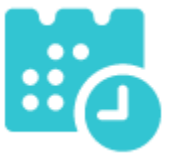

Guía de solicitud y descarga de títulos

1-7-2021

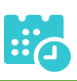

#### ÍNDICE

| Introducción                                             | 3  |
|----------------------------------------------------------|----|
| Título de ESO y FP Básica                                | 3  |
| Descarga certificado supletorio adicional                | 3  |
| Título impreso                                           | 5  |
| Título con pago de tasas sin solicitud de exenciones     | 5  |
| Solicitud                                                | 5  |
| Pago del total de las tasas                              | 7  |
| Descarga certificado supletorio adicional                | 10 |
| Impreso                                                  | 10 |
| Título con pago de tasas y solicitud de exención parcial | 10 |
| Solicitud                                                | 10 |
| Si la exención parcial es aceptada por el centro         | 12 |
| Si la exención parcial es denegada por el centro         | 16 |
| Descarga certificado supletorio adicional                | 16 |
| Impreso                                                  | 17 |
| Título con pago de tasas y solicitud de exención total   | 17 |
| Solicitud                                                | 17 |
| Si la exención total es aceptada por el centro           | 19 |
| Si la exención total es denegada por el centro           | 19 |
| Descarga certificado supletorio adicional                | 20 |
| Impreso                                                  | 20 |

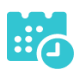

## Introducción

## Título de ESO y FP Básica

## Descarga certificado supletorio adicional

• Para descargar el certificado supletorio adicional del título de la ESO o FP Básica, una vez haya ingresado en secretaría virtual, pulse sobre "MIS CERTIFICACIONES".

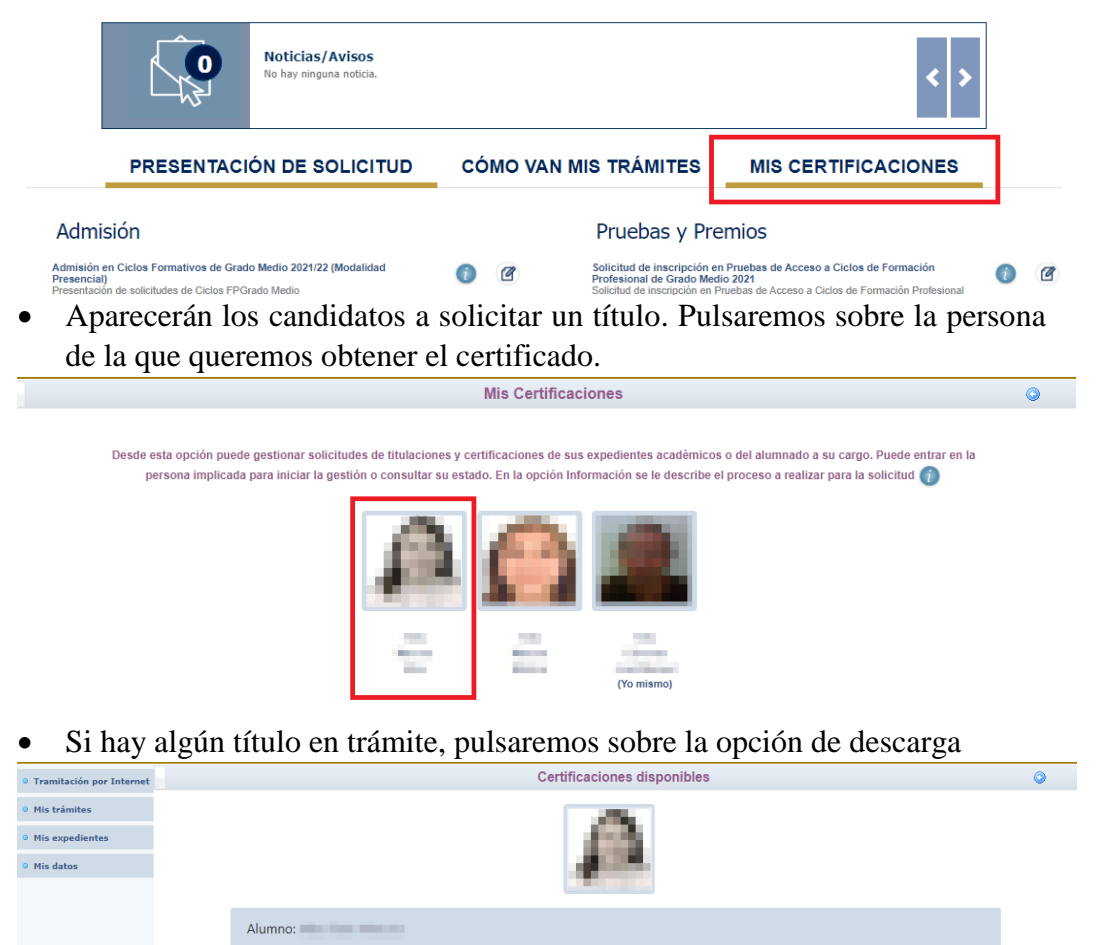

Certificacio

Título ESO

Estado

En Trámite

• Seleccionaremos la carpeta de descarga

|          |                 |            | Certificaciones disponibles                                                                                                    | 0                                 |
|----------|-----------------|------------|----------------------------------------------------------------------------------------------------|-----------------------------------|
|          |                 |            | $ \begin{array}{c} \hline \bullet & \\ \hline \bullet & \\ \hline \bullet & \hline \hline \bullet & \\ \hline \bullet & \hline \hline \bullet & \hline \hline \bullet & \hline \hline \bullet & \hline \hline \bullet & \hline \hline \bullet & \hline \hline \bullet & \hline \hline \bullet & \hline \hline \bullet & \hline \hline \bullet & \hline \hline \bullet & \hline \hline \bullet & \hline \hline \bullet & \hline \hline \bullet & \hline \hline \hline \bullet & \hline \hline \hline \bullet & \hline \hline \hline \hline$ | ₽ Buscar en Titulo ESO tutor      |
| Alumno:  | la tele topos   |            | Organizar  Nueva carpeta Este equipo Descargas Ningún elemento coincide con el                                                                                                    | riterio de búsqueda.              |
| Тіро     | Certificaciones | Estado     | <ul> <li>Documentos</li> <li>Escritorio</li> <li>Imágenes</li> </ul>                                                                                                    |                                   |
| Alumnado | Título ESO      | En Trámite | Música  Objetos 3D  Videor                                                                                                    |                                   |
|          |                 |            | Windows (C:)                                                                                                    |                                   |
|          |                 |            | Nombre: pletorioProvisional L.O.M.C.E_Titulo_Educat     Tipo: Adobe Acrobat Document (*,pdf)                                                                                                    | cion_Secundaria_Obligatoria.pdf 💙 |
|          |                 |            | ∧ Ocultar carpetas                                                                                                    | Guardar Cancelar                  |

• Podremos visualizar e imprimir nuestro certificado supletorio provisional.

| _L.O.N | M.C.E_Titulo.                       | 1 / 1   - 100% +   🗄 🔇                                                                                                    | Ŧ | ē |   |
|--------|-------------------------------------|----------------------------------------------------------------------------------------------------|---|---|---|
|        |                                     | Castilla-La Mancha<br>Consejería de Educación, Cultura y Deportes                                                                                                    |   |   | * |
|        |                                     | ANEXO II<br>Certificado Supletorio Provisional*                                                                                                    |   |   |   |
|        | 25                                  | Dña. <b>En la localidad de Toledo provincia de Toledo</b> .                                                                                                    |   |   |   |
|        |                                     | Certifica:                                                                                                    |   |   |   |
|        | ww.jccm.es mediante<br>∶<br>tm?csv= | Que Dña <b>Contractive Security 1</b> A superado en este centro educativo en el curso académico 2019/2020, los estudios conducentes al título oficial de <b>E.S.O Educación Secundaria Obligatoria</b> regulados en el Decreto 47/2019, de 21 de mayo, por el que se regula la expedición y el registro de los títulos académicos y profesionales no universitarios y ha satisfecho el pago de los derechos de expedición del título o acreditado causa legal de exención con fecha de 3 de noviembre de 2020. |   |   |   |

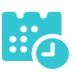

## Título impreso

En caso de que el título se encuentre ya impreso, tendrá el estado "Impreso" y se podrá recoger en el centro educativo.

|          | Cartificacionas | diamonilates |             |
|----------|-----------------|--------------|-------------|
|          | Certificaciones | disponibles  |             |
|          | 3               |              |             |
| Alumno:  |                 |              |             |
| Тіро     | Certificaciones | Estado       | Operaciones |
| Alumnado | Titulo ESO      | Impreso      |             |
|          |                 | inproso      | Impreso     |

## Título con pago de tasas sin solicitud de exenciones

#### **Solicitud**

• Una vez haya ingresado en la secretaría virtual, pulse sobre "MIS CERTIFI-CACIONES".

|                                     | 0                                                                     | <b>Noticias/Avisos</b><br>No hay ninguna noticia.                            |                       |                           |                                                                                                    | < >                                                                                                    |   |   |
|-------------------------------------|-----------------------------------------------------------------------|------------------------------------------------------------------------------|-----------------------|---------------------------|----------------------------------------------------------------------------------------------------|----------------------------------------------------------------------------------------------------|---|---|
|                                     | PRESENTACI                                                            | ÓN DE SOLICITUD                                                              | cć                    | ύ ο Μά                    | AN MIS TRÁMITES                                                                                        | MIS CERTIFICACIONES                                                                                            |   |   |
| Admi                                | isión                                                                 |                                                                              |                       |                           | Pruebas y Pr                                                                                           | emios                                                                                                    |   |   |
| Admisión<br>Presencia<br>Presentaci | en Ciclos Formativos de Grad<br>I)<br>ón de solicitudes de Ciclos FPG | o Medio 2021/22 (Modalidad<br>rado Medio                                     | 0                     | Ø                         | Solicitud de inscripción (<br>Profesional de Grado Me<br>Solicitud de inscripción en<br>de Grado Medio | en Pruebas de Acceso a Ciclos de Formación<br>rdio 2021<br>Pruebas de Acceso a Ciclos de Formación Profesional | i | đ |
| A cont                              | inuación, se                                                          | eleccione el car                                                             | ndic                  | lato.                     |                                                                                                    |                                                                                                    |   |   |
|                                     |                                                                       |                                                                              |                       | Mis Ce                    | rtificaciones                                                                                          |                                                                                                    |   | 0 |
|                                     | Desde esta opción puedo<br>persona implicada                          | e gestionar solicitudes de titulacion<br>para iniciar la gestión o consultar | nes y cer<br>su estad | tificacion<br>Io. En la o | es de sus expedientes académico<br>pción Información se le describe                                    | os o del alumnado a su cargo. Puede entrar en la<br>el proceso a realizar para la solicitud 👔                  |   |   |

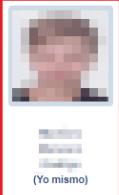

- -

• Luego, pulse el botón "Solicitar" del título del que se desea obtener el certificado provisional.

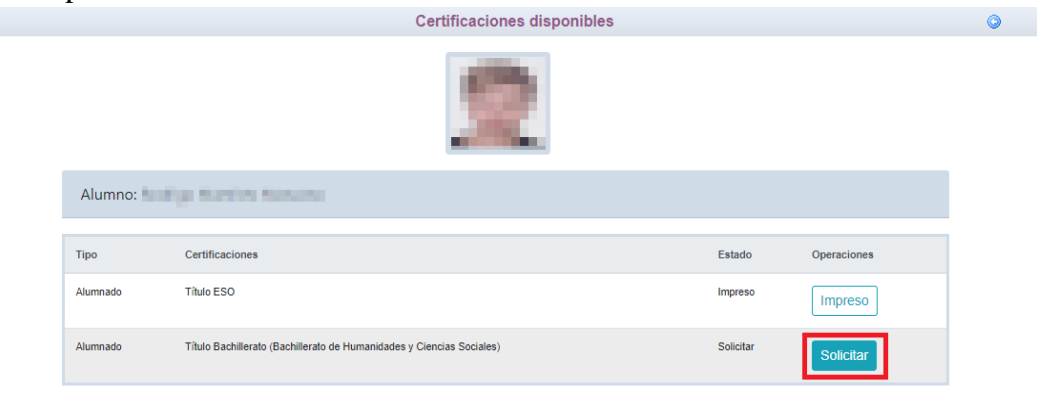

• Cumplimente la solicitud ...

| DATOS DE LA PERSONA SOLICITAN                                            | ſE                                                                                                    |                                                                             |         |
|--------------------------------------------------------------------------|----------------------------------------------------------------------------------------------------|-----------------------------------------------------------------------------|---------|
| 'ipo de documentación: 🔍 D.N.I/N.                                        | I.E OPasaporte Núm.Escolar                                                                                  | Número de documento:                                                        |         |
| lombre:                                                                  | Primer apellido:                                                                                            | Segundo apellido:                                                           |         |
| Sexo: 🔍 Hombre 🗌 Mujer                                                   |                                                                                                    |                                                                             |         |
| echa nacimiento:                                                         |                                                                                                    | Pais de nacimiento: España                                                  |         |
| Provincia nacimiento: Guadalajara                                        |                                                                                                    | Localidad nacimiento: Guadalajara                                           |         |
| DATOS DEL TÍTULO SOLICITADO                                              |                                                                                                    |                                                                             |         |
| itulo: L.O.M.C.E Título Bachillerato B                                   | achillerato de Humanidades y Ciencias Sociales                                                              | Centro fin de estudios: 19002743 - IES Castilla                             |         |
| echa fin de estudios: 24/06/2020                                         |                                                                                                    | Curso académico fin de estudios: 2019/2020                                  |         |
| Tiene tasa de pago?: Sí                                                  |                                                                                                    | Nota media                                                                  | a: 6.56 |
| MEDIO POR EL QUE DESEA RECIBIR                                           | LA NOTIFICACIÓN                                                                                             |                                                                             |         |
| Correo postal (Podrán elegir est<br>lel Procedimiento Administrativo Cor | a opción las personas que NO estén obligadas a la notificación ele<br>mún de las Administraciones Públicas) | ctrónica, de acuerdo con el artículo 14 de la Ley 39/2015, de 1 de octubre, |         |
| Notificación electrónica (Si elige<br>que sus datos son correctos.)      | o está obligado a la notificación electrónica compruebe que está u                                          | usted registrado en la Plataforma https://notifica.jccm.es/notifica         |         |
|                                                                          |                                                                                                    |                                                                             |         |

Detalle de certificado de título

#### seleccionando "¿Presenta bonificación al pago de tasa?" -> No

|                                                                                                    |                                                                                                    | Detalle de c                                                                                                    | ertifica                                                                                   | ado de título                                                                                                    |                                                                                          |                                                                                                    | Aceptar                                                      | 57        |
|----------------------------------------------------------------------------------------------------|----------------------------------------------------------------------------------------------------|----------------------------------------------------------------------------------------------------|--------------------------------------------------------------------------------------------|----------------------------------------------------------------------------------------------------|------------------------------------------------------------------------------------------|----------------------------------------------------------------------------------------------------|--------------------------------------------------------------|-----------|
| Información adicional                                                                                                    | Disponible en la dirección electrónic                                                                                                    | a: https://rat.castillalamancha.es/inf                                                                                                    | o/1046.                                                                                    |                                                                                                    |                                                                                          |                                                                                                    |                                                              |           |
| ago de tasas                                                                                                    |                                                                                                    |                                                                                                    |                                                                                            |                                                                                                    |                                                                                          |                                                                                                    |                                                              |           |
| Presenta bonificación al pa                                                                                                    | ago de tasa?: 🔘 Sí 💿 No *                                                                                                    |                                                                                                    |                                                                                            |                                                                                                    |                                                                                          |                                                                                                    |                                                              |           |
| Familia Numerosa G                                                                                                    | General                                                                                                    | Porcentaje bonificación:                                                                                                    | 50.0%                                                                                      | Importe bonificación:                                                                                                    | 28.1                                                                                     | Comunidad Autónoma:                                                                                                    |                                                              | ~         |
| Familia Numerosa E                                                                                                    | Especial                                                                                                    | Porcentaje bonificación:                                                                                                    | 100.0%                                                                                     | Importe bonificación:                                                                                                    | 56.19                                                                                    | Comunidad Autónoma:                                                                                                    |                                                              | ~         |
| Víctima de Acto Ten                                                                                                    | rorista                                                                                                    | Porcentaje bonificación:                                                                                                    | 100.0%                                                                                     | Importe bonificación: 5                                                                                                    | 56.19                                                                                    |                                                                                                    |                                                              |           |
| Porcentaje total bonificad                                                                                                    | lo: 0.00%                                                                                                    |                                                                                                    |                                                                                            |                                                                                                    |                                                                                          | Importe total bonificad                                                                                                    | lo: 0.00                                                     |           |
| Importe de la tasa: 56.19                                                                                                    | 1                                                                                                    |                                                                                                    |                                                                                            |                                                                                                    | IMPORT                                                                                   | TE FINAL A ABONAR: 56.19                                                                                                    | 9                                                            |           |
| - Con anterioridad a la e                                                                                                    | entrega del título se compromete a<br>arcial en el centro educativo en el                                                                                                    | la devolución del título original e                                                                                                    | n caso de                                                                                  | e rectificación de errores n                                                                                                    | nateriale                                                                                | 5                                                                                                    |                                                              |           |
| Son ciertos los datos<br>Igualmente, la persona aba<br>pueda deducirse intención<br>conocimiento del Ministeri                                                                                                    | consignados en la presente solici<br>ijo firmante declara conocer que e<br>de engaño en beneficio propio o o<br>o Fiscal por si pudieran ser consti                                                                                                    | tud comprometiéndose a probar<br>n el caso de falsedad en los dato<br>ajeno, podrá ser excluida de este<br>tutivos de un ilícito penal.                                                                                                    | document<br>s y/o en la<br>procedim                                                        | talmente el expediente en la<br>talmente los mismos, cuar<br>a documentación aportado<br>aiento, ser objeto de sancio                                                                                               | a actualió<br>ndo se le<br>is u ocult<br>ón y, en s                                      | tad.<br>requiera para ello.<br>tamiento de información, de<br>su caso, los hechos se pone                                                                                              | e la que<br>drán en                                          |           |
| Son ciertos los datos<br>Igualmente, la persona aba<br>pueda deducirse intención<br>conocimiento del Ministeri<br>AUTORIZACIONES:<br>Con la presentación de est<br>la Consejería competente c                                                                                                    | consignados en la presente solici<br>jo firmante declara conocer que e<br>de engaño en beneficio propio o z<br>o Fiscal por si pudieran ser consti<br>sta solicitud y de acuerdo con el ar<br>en materia de educación podrá cor                                                                                                    | vac imano no canada o cri a a<br>tud comprometiéndose a probar<br>n el caso de faisedad en los dato<br>ajeno, podrá ser excluida de este<br>tutivos de un ilícito penal.<br>trículo 28 de la Ley 39/2015, de 1<br>sultar o recabar documentos ela                                                                                     | document<br>s y/o en la<br>procedim<br>de octubr<br>borados p                              | talmente los mismos, cuar<br>a documentación aportado<br>aiento, ser objeto de sancio<br>e, del Procedimiento Admin<br>por cualquier Administraci                                                                   | a actualió<br>ndo se le<br>is u ocult<br>ón y, en s<br>inistrativión salvo               | tad.<br>requiera para ello.<br>tamiento de información, de<br>su caso, los hechos se pono<br>o Común de las Administra<br>que conste en el procedim                                    | e la que<br>drán en<br>nciones Públicas<br>niento su oposic  | ,<br>ión. |
| Son ciertos los datos<br>Igualmente, la persona aba<br>pueda deducirse intención<br>conocimiento del Ministeri<br>AUTORIZACIONES:<br>Con la presentación de es<br>la Consejería competente de<br>En particular se recabarán                                                                                                    | consignados en la presente solici<br>jo firmante declara conocer que e<br>de engaño en beneficio propio o t<br>o Fiscal por si pudieran ser consti<br>sta solicitud y de acuerdo con el at<br>en materia de educación podrá cor<br>los siguientes datos, salvo que St                                                                                                    | tud comprometiéndose a probar<br>ne caso de falsedad en los dato<br>ajeno, podrá ser excluida de este<br>tutivos de un ilícito penal.<br>rtículo 28 de la Ley 39/2015, de 1<br>isultar o recabar documentos ela<br>E OPONGA EXPRESAMENTE a la                                                                                         | document<br>s y/o en la<br>procedim<br>de octubr<br>borados p<br>consulta,                 | talmente los mismos, cuar<br>a documentación aportado<br>liento, ser objeto de sanció<br>e, del Procedimiento Admi<br>por cualquier Administraci<br>marcando la siguiente ca                                        | a actualid<br>ndo se le<br>os u ocult<br>ón y, en s<br>inistrativ<br>ón salvo<br>silla:  | tad.<br>requiera para ello.<br>tamiento de información, de<br>su caso, los hechos se pono<br>o Común de las Administra<br>o que conste en el procedim                                  | e la que<br>drán en<br>iciones Públicas<br>niento su oposic  | ión.      |
| Son ciertos los datos Igualmente, la persona aba Igualmente, la persona aba Igualda deducirse intención concolimiento del Ministeri<br>AUTORIZACIONES: Con la presentación de es<br>la Consejería competente e<br>En particular se recabarán ME OPONGO a la                                                                                                    | consignados en la presente solici<br>ijo firmante declara conocer que e<br>de engaño en beneficio propio o<br>o Fiscal por si pudieran ser consti<br>sta solicitud y de acuerdo con el ar<br>en materia de educación podrá cor<br>los siguientes datos, salvo que St<br>consulta de datos de identidad.                                                                                                 | tud comprometiéndose a probar<br>n el caso de falsedad en los dato<br>igens, podrá ser excluida de este<br>tutivos de un ilícito penal.<br>rtículo 28 de la Ley 39/2015, de 1<br>sultar o recabar documentos ela<br>E OPONGA EXPRESAMENTE a la                                                                                        | document<br>s y/o en la<br>procedim<br>de octubri<br>borados p<br>consulta,                | cuentre el expediente en la<br>talmente los mismos, cuar<br>a documentación aportado<br>iento, ser objeto de stado<br>en del Procedimiento Admi<br>por cualquier Administraci<br>, marcando la siguiente ca         | a actualid<br>ndo se le<br>s u ocult<br>ón y, en s<br>inistrativ<br>ón salvo<br>silla:   | requiera para ello.<br>tamiento de información, de<br>uu caso, los hechos se port<br>o Común de las Administra<br>que conste en el procedim                                            | e la que<br>drán en<br>uciones Públicas<br>niento su oposic  | ión.      |
| Son ciertos los datos<br>Igualmente, la persona aba<br>pueda deducirse intención<br>oconocimiento del Ministeri<br>AUTORIZACIONES:<br>Con la presentación de es<br>la Consejería competente e<br>En particular se recabarán<br>ME OPONGO a la<br>ME OPONGO a la                                                                                                  | consignados en la presente solici<br>ijo firmante declara conocer que e<br>de engaño en beneficio propio o<br>o Fiscal por si pudieran ser consti<br>sta solicitud y de acuerdo con el ar<br>en materia de educación podrá cor<br>los siguientes datos, salvo que St<br>consulta de datos de identidad.<br>consulta de datos acreditativos d                                                            | tud comprometiéndose a probar<br>n el caso de faisedad en los dato<br>el caso de faisedad en los dato<br>el caso de faisedad en los dato<br>el caso de la Ley 39:2015, de 1<br>sultar o recabar documentos ela<br>E OPONGA EXPRESAMENTE a la<br>e la condición de victima de acto                                                     | document<br>s y/o en la<br>procedim<br>de octubri<br>borados p<br>consulta,<br>s terrorist | cuentre el expediente en la<br>talamente los mismos, cuar<br>a documentación aportado<br>iento, ser objeto de sanci<br>e, del Procedimiento Admi<br>por cualquier Administraci<br>, marcando la siguiente ca        | a actualic<br>ndo se le<br>is u ocult<br>ón y, en s<br>inistrativ<br>ón salvo<br>silla:  | tad.<br>requiera para ello.<br>tamiento de información, de<br>uu caso, los hechos se port<br>o Común de las Administra<br>que conste en el procedim<br>Examinar<br>Examinar            | e la que<br>drán en<br>iciones Públicas<br>niento su oposic  | lón.      |
| Son ciertos los datos [gualmente, la persona aba pueda deducirse intención conocimiento del Ministeri AUTORIZACIONES: Con la presentación de es la Consejería competente En particular se recabarán ME OPONGO a la ME OPONGO a la                                                                                                    | consignados en la presente solici<br>jo firmante declara conocer que e<br>de engaño en beneficio propio o c<br>o Fiscal por si pudieran ser consti<br>sta solicitud y de acuerdo con el ar<br>en materia de educación podrá cor<br>los siguientes datos, salvo que SI<br>consulta de datos de identidad.<br>consulta de datos acreditativos de<br>consulta de la condición de familia                   | que initiale de catabase de con ex-<br>tud comprometiéndose a prober-<br>olero, podrá ser excluida de este<br>tutivos de un lifcito penal.<br>rtículo 28 de la Ley 39/2015, de 1<br>isultar o recabar documentos ela<br>E OPONGA EXPRESAMENTE a la<br>e la condición de víctima de acto<br>a numerosa.                                | document<br>s y/o en la<br>procedim<br>de octubri<br>borados p<br>consulta,<br>s terrorist | cuente el expediente en la<br>talmente los mismos, cuar<br>a documentación aportado<br>el del Procedimiento Admi<br>por cualquier Administraci<br>, marcando la siguiente ca                                        | a actualid<br>ndo se le<br>inistrativ<br>ón salvo<br>silla:                              | aa.<br>requiera para ello.<br>tamiento de información, de<br>uu caso, los hechos se ponr<br>o Común de las Administra<br>que conste en el procedim<br>Examinar<br>Examinar<br>Examinar | e la que<br>drán en<br>tciones Públicas<br>niento su oposic  | ión.      |
| Son ciertos los datos<br>Igualmente, la persona aba<br>pueda deducirse intención<br>conocimiento del Ministeri<br>AUTORIZACIONES:<br>Con la presentación de es<br>la Consejería competente e<br>En particular se recabarán<br>ME OPONGO a la<br>ME OPONGO a la<br>ME OPONGO a la<br>ME OPONGO a la                                                               | consignados en la presente solici<br>o firmante declara conocer que e<br>de engaño en beneficio propio o o<br>o Fiscal por si pudieran ser consti<br>sta solicitud y de acuerdo con el ar<br>en materia de educación podrá cor<br>los siguientes datos, salvo que St<br>consulta de datos de identidad.<br>consulta de datos de identidad.                                                              | que manue o tor catabase o con e c<br>tud comprometiéndose a probar<br>ne claso de falsedad en los dato<br>jeno, podrá ser excluida de este<br>tutivos de un lícito penal.<br>riculo 28 de la Ley 38/2015, de 1<br>isultar o recabar documentos ela<br>E OPONGA EXPRESAMENTE a la<br>e la condición de víctima de acto<br>a numerosa. | document<br>s y/o en la<br>procedim<br>de octubri<br>borados p<br>consulta,<br>s terrorist | cuente el expediente en la<br>talmente los mismos, cuar<br>a documentación aportado<br>ilento, ser objeto de sancie<br>e, del Procedimiento Admi<br>por cualquier Administraci<br>, marcando la siguiente ca<br>las | a actualic<br>ndo se le<br>is u ocult<br>ón y, en s<br>inistrativi<br>ón salvo<br>silla: | iad. requiera para ello. tamiento de información, de u ceso, los hechos se pon o Común de las Administra que conste en el procedim Examinar Examinar Examinar Examinar                 | e la que<br>drán en<br>riciones Públicas<br>niento su oposic | , ón.     |
| Son ciertos los datos  Jgualmente, la persona aba pueda deducirse intención conocimiento del Ministeri  AUTORIZACIONES: Con la presentación de e En particular se recabarán  ME OPONGO a la ME OPONGO a la ME OPONGO a la ME OPONGO a la ME OPONGO a la ME OPONGO a la ME OPONGO a la ME OPONGO a la ME OPONGO a la ME OPONGO a la ME OPONGO a la ME OPONGO a la | consignados en la presente solici<br>jo firmante declara conocer que e<br>de engaño en beneficio propio o o<br>o Fiscal por si pudieran ser consti<br>ata solicitud y de acuerdo con el al<br>en materia de educación podrá cor<br>los siguientes datos, salvo que SI<br>consulta de datos de identidad.<br>consulta de datos de identidad.<br>consulta de la condición de familia<br>utura y Deportes. | que induito do catadas o con ex<br>tud comprometiéndose a probar<br>e el caso de falsedad en los dato<br>jeno, podrá ser excluida de este<br>tutivos de un licito penal.<br>rículo 28 de la Loy 39/2015, de 1<br>isultar o recabar documentos ela<br>E OPONGA EXPRESAMENTE a la<br>e la condición de víctima de acto<br>a numerosa.   | document<br>s y/o en la<br>procedim<br>de octubri<br>borados ;<br>consulta,<br>s terrorist | cuente el expediente en la<br>talmente los mismos, cuar<br>a documentación aportado<br>elento, ser objeto de sancie<br>e, del Procedimiento Admi<br>por cualquier Administraci<br>, marcando la siguiente ca<br>tas | a actualic<br>ndo se le<br>is u ocult<br>ón y, en s<br>inistrativ<br>ón salvo<br>silla:  | iad. requiera para ello. lamiento de información, de u caso, los hechos se pon o Común de las Administra que conste en el procedim  Examinar  Examinar  Examinar                       | e la que<br>drán en<br>sciones Públicas<br>niento su oposic  | Ìón.      |

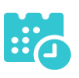

Y pulse el botón "Aceptar" para presentar la solicitud.

## Pago del total de las tasas

• En "Mis Certificaciones" pulse sobre el botón "Pago Tasa" del título pendiente de pago.

|          | Certificaciones d                                                     | isponibles     |                         |
|----------|-----------------------------------------------------------------------|----------------|-------------------------|
|          | 2                                                                     |                |                         |
| Alumno:  | haldy: Mether Reserve                                                 |                |                         |
| Тіро     | Certificaciones                                                       | Estado         | Operaciones             |
| Alumnado | Título ESO                                                            | Impreso        | Impreso                 |
| Alumnado | Título Bachillerato (Bachillerato de Humanidades y Ciencias Sociales) | Pendiente Pago | Page Tasa Ver solicitud |

Aparecerá el importe a abonar, pulse "Aceptar" para realizar el pago

|                                                       | r ugo do tabao o procio public                    |                                          |                  |
|-------------------------------------------------------|---------------------------------------------------|------------------------------------------|------------------|
| DATOS DEL TÍTULO SOLICITADO                           |                                                   |                                          |                  |
| Fítulo: L.O.M.C.E Título Bachillerato Bachillerato de | Humanidades y Ciencias Sociales                   | Centro fin de estudios: 19002743 - IES C | astilla          |
| Fecha fin de estudios: 24/06/2020                     |                                                   |                                          | Nota media: 6.56 |
| DATOS DE LA PERSONA SOLICITANTE                       |                                                   |                                          |                  |
| Dº/D³:                                                | Tipo de documentación:  D.N.I/N.I.E Pasaporte Núm | Escolar Documento                        | D:               |
| Pago de tasas                                         |                                                   |                                          |                  |
| Presenta bonificación al pago de tasa?: O Sí          | ◎ No *                                            |                                          |                  |
| Familia Numerosa General                              | Porcentaje bonificación: 50.0% Importe bo         | nificación: 28.1 Comunidad Autónoma:     | ~                |
| Familia Numerosa Especial                             | Porcentaje bonificación: 100.0% Importe bo        | nificación: 56.19 Comunidad Autónoma:    | ~                |
| Víctima de Acto Terrorista                            | Porcentaje bonificación: 100.0% Importe bor       | nificación: 56.19                        |                  |
| Porcentaje total bonificado: 0.00%                    |                                                   | Importe total bonificado:                | 0.00             |
| Importe de la tasa: 56.19                             |                                                   | IMPORTE FINAL A ABONAR: 56.19            |                  |

• Nos enviará a la plataforma de pago en la que podremos realizar el pago con tarjeta o mediante adeudo en cuenta, identificándose electrónicamente. Para pagar con tarjeta, pulse sobre "Pago de tasas sin identificación".

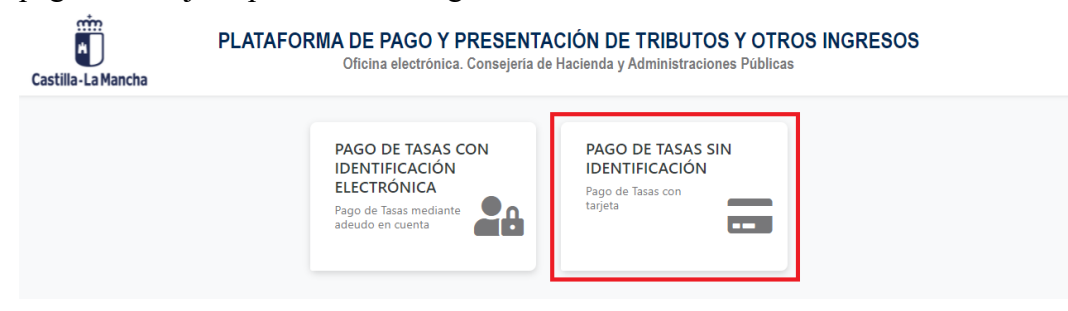

CucamosCLM Guía de solicitud y descarga de títulos

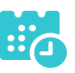

• En la siguiente pantalla revise el importe y pulse sobre "Pago con Tarjeta".

| Confirmación del proceso                             | de Pago Telemático                                                                   |                                                              |                                            |
|------------------------------------------------------|--------------------------------------------------------------------------------------|--------------------------------------------------------------|--------------------------------------------|
| Jatos del documento:<br>Sujeto pasivo:               | Fecha de devengo:                                                                    | Número de documento:                                         | Importe:                                   |
| manifest several series                              | 25/6/2021                                                                            | 0466024089081                                                | 56,19                                      |
| Pago con Tarjeta                                     |                                                                                      |                                                              |                                            |
| El cobro del importe de<br>financiera de su tarjeta, | el documento <b>0466024089081</b> con imp<br>trasladando el control del pago a dicha | orte de <b>56,19</b> euros. Se gestionará, a par<br>entidad. | tir de este momento, a través de la entida |

• Introduzca los datos de la tarjeta y pulse el botón "Aceptar"

|                               | TPV                                                                |
|-------------------------------|--------------------------------------------------------------------|
| >Datos de la Com              | pra                                                                |
| Importe                       | 56,19 Euros                                                        |
| Comercio                      | JUNTA DE COMUNIDADES DE CASTILLA LA<br>MANCHA                      |
| Pedido                        | 000000415458                                                       |
| Descripción                   | Pago del documento 0466024089081 por un<br>importe de 56,19 euros. |
| Fecha                         | 25 / 06 / 2021                                                     |
| Hora                          | 10:17                                                              |
|                               |                                                                    |
| MasterCara                    |                                                                    |
| > Formas de Pago<br>> Tarjeta |                                                                    |
| Nº Tarjeta                    | -0-63.2+0-63.0+C                                                   |
| Caducidad                     | Mes 🔜 Año                                                          |
| Cód. Seguridad                | 2                                                                  |
| Aceptar                       | Cancelar                                                           |
| •                             | ID Check SECURE                                                    |
|                               |                                                                    |

• Nos devolverá un recibo de pago y pulsaremos sobre "Continuar".

| Importe<br>Pago a favor de<br>Número pedido<br>Número Tarjeta<br>Fecha<br>Hora                                                              | 56,19 Euros<br>JUNTA DE COMUNIDADES DE CASTILL<br>LA MANCHA<br>000000415458<br>***********0004<br>25 / 06 / 2021<br>10 · 19                                                                          |
|----------------------------------------------------------------------------------------------------|----------------------------------------------------------------------------------------------------|
| Descripción producto                                                                                                    | Pago del documento 0466024089081<br>por un importe de 56,19 euros.                                                                                                    |
| OPERACIÓN AUTO<br>0466024<br>Si tiene algún problema a la ho<br>pantanalla, con este NRO puede<br>justificante en el Portal Tribu<br>Imprin | PRIZADA CON CÓDIGO NRO:<br>089081000070975<br>ra de imprimir el justificante en la siguient<br>e volver a obtener en cualquier momento el<br>tario, Consulta de documentos NRC/NRO.<br>mir Continuar |

• A continuación, podremos descargar el justificante de pago.

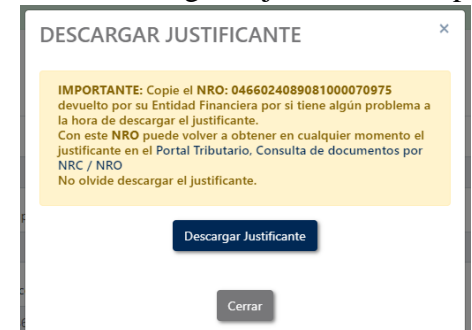

• Pulsaremos sobre el botón "Continuar" para continuar con el trámite.

| Obtener justificante de pag | . 📩            |             |                                |      |        |
|-----------------------------|----------------|-------------|--------------------------------|------|--------|
| Datos del pago:             |                |             |                                |      |        |
| IRO:                        |                |             | Fecha del pago:                | Imp  | porte: |
| 0466024089081000070975      |                |             | 25/06/2021                     | 5    | i6,19  |
| lúmero de documeto:         | NIF del obliga | do al pago: | Apellidos y nombre / Razón soc | ial: |        |
| 0466024089081               | 10112-021      |             | Martine Manager, Rollinger     |      |        |
| echa / Periodo devengo:     |                | Concepto:   |                                |      |        |
| 25/06/2021                  |                | 046 2032    |                                |      |        |
|                             |                | [           | Continuar                      |      |        |

• Por último, pulse "Aceptar" para volver a la Secretaría virtual para descargar el certificado provisional del título.

| Castilla-La Mancha   | Cucamos CLM                                                                                                    |  |
|----------------------|----------------------------------------------------------------------------------------------------|--|
| EDUCACIÓN, CULTURA Y | DEPORTES                                                                                                    |  |
|                      | Secretaría<br>virtual                                                                                                    |  |
|                      | El proceso de pago electrónico correspondiente a la liquidación 0466024089081 ha terminado<br>con éxito<br>No olvide anotar o guardar el número de justificante de pago: 0466024089081000070975<br>Aceptar<br>Pulse 'Aceptar' para volver a la Secretaría Virtual |  |

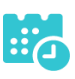

## Descarga certificado supletorio adicional

• Una vez realizado el pago de las tasas, en "Mis Certificaciones" aparecerá un botón para descargar el certificado supletorio provisional.

|          | Certifica                                                             | aciones d | isponibles                                                 |  |
|----------|-----------------------------------------------------------------------|-----------|------------------------------------------------------------|--|
|          | 5                                                                     | 2         |                                                            |  |
| Alumno   | Angeliate teaco                                                       |           |                                                            |  |
| Тіро     | Certificaciones                                                       | Estado    | Operaciones                                                |  |
| Alumnado | Título ESO                                                            | Impreso   | Impreso                                                    |  |
| Alumnado | Título Bachillerato (Bachillerato de Humanidades y Ciencias Sociales) | Aceptada  | Descargar Certificado Supletorio Provisional Ver solicitud |  |

## Impreso

• En caso de que el título se encuentre ya impreso, tendrá el estado "Impreso" y se podrá recoger en el centro educativo.

|          | Certific                                                              | aciones di | sponibles                                                  | ٥ |
|----------|-----------------------------------------------------------------------|------------|------------------------------------------------------------|---|
|          |                                                                       | 2          |                                                            |   |
| Alumn    | 0:                                                                    |            |                                                            |   |
| Тіро     | Certificaciones                                                       | Estado     | Operaciones                                                |   |
| Alumnado | Título ESO                                                            | Impreso    | Impreso                                                    |   |
| Alumnado | Título Bachillerato (Bachillerato de Humanidades y Ciencias Sociales) | Aceptada   | Descargar Certificado Supletorio Provisional Ver solicitud |   |

## Título con pago de tasas y solicitud de exención parcial

## Solicitud

• Una vez haya ingresado en la secretaría virtual, pulse sobre "MIS CERTIFI-CACIONES".

|                                    | <b>C</b>                                                                | Noticias/Avisos<br>No hay ninguna noticia. |    |      |                                                                                                    | < >                                                                                                    |   |   |
|------------------------------------|-------------------------------------------------------------------------|--------------------------------------------|----|------|----------------------------------------------------------------------------------------------------|----------------------------------------------------------------------------------------------------|---|---|
|                                    | PRESENTACI                                                              | ÓN DE SOLICITUD                            | cć | MO V | AN MIS TRÁMITES                                                                                        | MIS CERTIFICACIONES                                                                                          |   |   |
| Adm                                | isión                                                                   |                                            |    |      | Pruebas y Pre                                                                                          | emios                                                                                                    |   |   |
| Admisión<br>Presencia<br>Presentac | en Ciclos Formativos de Grad<br>I)<br>ión de solicitudes de Ciclos FPGI | o Medio 2021/22 (Modalidad<br>rado Medio   | 0  | Ø    | Solicitud de inscripción e<br>Profesional de Grado Me<br>Solicitud de inscripción en<br>de Grado Medio | n Pruebas de Acceso a Ciclos de Formación<br>dio 2021<br>Pruebas de Acceso a Ciclos de Formación Profesional | 0 | Ø |

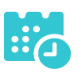

• A continuación, seleccione el candidato.

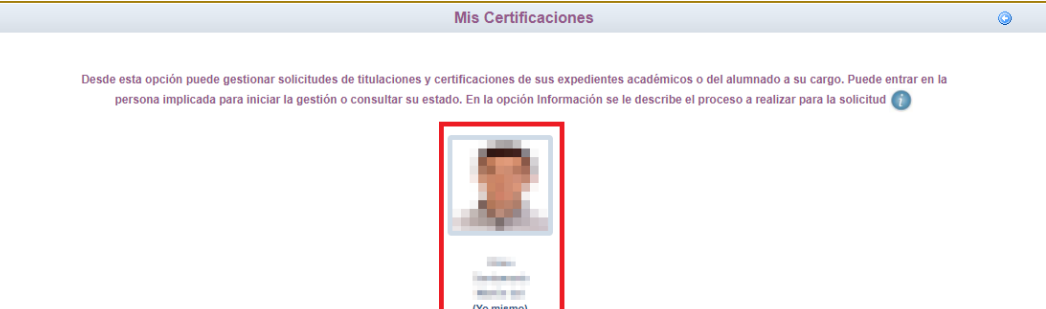

• Luego, pulse el botón "Solicitar" del título del que se desea obtener el certificado provisional.

|          | Certif                                         | icaciones disponibles |           |             |
|----------|------------------------------------------------|-----------------------|-----------|-------------|
|          |                                                | 2                     |           |             |
| Alumno:  | in-5d time summaria                            |                       |           |             |
| Tipo     | Certificaciones                                |                       | Estado    | Operaciones |
| Alumnado | Título ESO                                     |                       | Impreso   | Impreso     |
| Alumnado | Título Bachillerato (Bachillerato de Ciencias) |                       | Solicitar | Solicitar   |

• Cumplimente la solicitud ...

| Cump                                                                                                    | limente la solicitud. Una vez haya terminado para continuar con la trami<br>situado en el margen superior dereci                                                                                                    | tación pulse sobre el botón 'Aceptar', círculo de color verde<br>ho de esta pantalla                                                                                                    |
|----------------------------------------------------------------------------------------------------|----------------------------------------------------------------------------------------------------|----------------------------------------------------------------------------------------------------|
| ATOS DE LA PERSONA S                                                                                                    | DLICITANTE                                                                                                    |                                                                                                    |
| ipo de documentación:                                                                                                    | D.N.I/N.I.E Pasaporte Núm.Escolar                                                                                                    | Número de documento:                                                                                                    |
| lombre: Martín del                                                                                                    | Primer apellido:                                                                                                    | Segundo apellido:                                                                                                    |
| exo: 🔍 Hombre 🗌 Muj                                                                                                    | er                                                                                                    |                                                                                                    |
| echa nacimiento:                                                                                                    |                                                                                                    | Pais de nacimiento: España                                                                                                    |
| rovincia nacimiento: Gua                                                                                                    | dalajara                                                                                                    | Localidad nacimiento: Azuqueca de Henare                                                                                                    |
| ATOS DEL TÍTULO SOLIC                                                                                                    | TADO                                                                                                    |                                                                                                    |
| ítulo: L.O.M.C.E Título Bao                                                                                                    | hillerato Bachillerato de Ciencias                                                                                                    | Centro fin de estudios: 19002615 - IES Arcipreste de Hita                                                                                                    |
| echa fin de estudios: 19/0                                                                                                    | 6/2020                                                                                                    | Curso académico fin de estudios: 2019/2020                                                                                                    |
| Tiene tasa de pago?: Sí                                                                                                    |                                                                                                    | Nota media: 5.29                                                                                                    |
| Correo postal (Podrán<br>el Procedimiento Administ                                                                                                    | elegir esta opción las personas que NO estén obligadas a la notificación electrón<br>rativo Común de las Administraciones Públicas)                                                                                                    | nica, de acuerdo con el artículo 14 de la Ley 39/2015, de 1 de octubre,                                                                                                    |
| Correo postal (Podrán<br>el Procedimiento Administ<br>Notificación electrónic<br>que sus datos son correc<br>PROTECCIÓN DE DATOS                                                                                            | elegir esta opcion las personas que NO esten obligadas a la notificación electron<br>rativo Común de las Administraciones Públicas)<br>a (Si elige o está obligado a la notificación electrónica compruebe que está uster<br>los.)                                                                                                    | nica, de acueroo con el articulo 14 de la Ley 39/2015, de 1 de octubre,<br>d registrado en la Plataforma https://notifica.jccm.es/notifica                                                                                                    |
| Correo postal (Podrán<br>el Procedimiento Administ<br>Notificación electrónic<br>que sus datos son correc<br>PROTECCIÓN DE DATOS                                                                                            | elegir esta opcion las personas que NO esten obligadas a la notificación electron<br>rativo Común de las Administraciones Públicas)<br>a (SI elige o está obligado a la notificación electrónica compruebe que está uster<br>los.)<br>INFORMACIÓN BÁSICA SOBRE PROTE                                                                                                    | nica, de acuerdo con el articulo 14 de la Ley 39/2015, de 1 de octubre,<br>d registrado en la Plataforma https://notifica.jccm.es/notifica                                                                                                    |
| Correo postal (Podrán<br>el Procedimiento Administi<br>que sus datos son correc-<br>PROTECCIÓN DE DATOS<br>Responsable                                                                                                    | elegir esta opcion las personas que NO esten obligadas a la notificación electron<br>rativo Común de las Administraciones Públicas)<br>a (Si elige o está obligado a la notificación electrónica compruebe que está uster<br>os.)<br>INFORMACIÓN BÁSICA SOBRE PROTE<br>Viceconsejería de Educación.                                                                                                    | nica, de acuerdo con el articulo 14 de la Ley 39/2015, de 1 de octubre,<br>d registrado en la Plataforma https://notifica.jccm.es/notifica<br>CCIÓN DE DATOS                                                                                                    |
| Correo postal (Podrán<br>el Procedimiento Administi<br>Que sus datos son correc<br>PROTECCIÓN DE DATOS Responsable Finalidad                                                                                                | elegir esta opcion las personas que NO esten obligadas a la notificación electron<br>trativo Común de las Administraciones Públicas)<br>a (Si elige o está obligado a la notificación electrónica compruebe que está uster<br>os.)<br>INFORMACIÓN BÁSICA SOBRE PROTE<br>Viceconsejería de Educación.<br>Gestión del registro de títulos académicos no universitarios.                                                                                                    | nica, se acueros con el anticulo 14 de la Ley 39/0/15, de 1 de octubre,<br>d registrado en la Plataforma https://notifica.jccm.es/notifica<br>CCIÓN DE DATOS                                                                                                    |
| Correc postal (Podrán el Procedimiento Adminisi Nottificación electrónic que sus datos son correc ROTECCIÓN DE DATOS Responsable Finalidad Legitimación                                                                     | elegir esta opcion las personas que NO esten obligadas a la notificación electron<br>trativo Común de las Administraciones Públicas)<br>a (Si elige o está obligado a la notificación electrónica compruebe que está uster<br>os.)<br>INFORMACIÓN BÁSICA SOBRE PROTE<br>Viceconsejería de Educación.<br>Gestión del registro de títulos académicos no universitarios.<br>6.1.c) Cumplimiento de una obligación legal del Reglamento General de Protección d<br>6.1.e) Misión en interés público o ejercicio de poderes públicos del Reglamento General de 4 de dicieminos profesoriales correspon                                                                                                    | Inca, se acueros con el anticulo 14 de la Ley 39/0/15, de 1 de octubre,<br>d registrado en la Plataforma https://notifica.jccm.es/notifica<br>CCIÓN DE DATOS                                                                                                    |
| Corree postal (Podrán el Procedimiento Administ Notificación electrónic que sus datos son correc ROTECCIÓN DE DATOS Responsable Finalidad Legitimación Origen de los datos                                                  | elegir esta opcion las personas que NO esten obligadas a la notificación electron<br>trativo Común de las Administraciones Públicas)<br>a (Si elige o está obligado a la notificación electrónica compruebe que está uster<br>os.)<br>INFORMACIÓN BÁSICA SOBRE PROTE<br>Viceconsejería de Educación.<br>Gestión del registro de títulos académicos no universitarios.<br>6 10 Misión entinder público cón regial del Reglamento General de Protección en<br>de 4 de diciembre, sobre expedición de títulos académicos y profesionales correspon<br>El propio interesado o su representante legal, Administraciones Públicas.                                                                                                    | Inca, se acueros con el anticulo 14 de la Ley 39/2015, de 1 de octubre,<br>d registrado en la Plataforma https://notifica.jccm.es/notifica<br>CCIÓN DE DATOS                                                                                                    |
| Correce postal (Podrán el Procedimiento Administ Notificación electrónic que sus datos son correc ROTECCIÓN DE DATOS Responsable Finalidad Legitimación Origen de los datos Categoría de los datos                          | elegir esta opcion las personas que NO esten obligadas a la notificación electron<br>trativo Común de las Administraciones Públicas)<br>a (Si elige o está obligado a la notificación electrónica compruebe que está uster<br>os.)<br>INFORMACIÓN BÁSICA SOBRE PROTE<br>Viceconsejería de Educación.<br>Gestión del registro de títulos académicos no universitarios.<br>6.1.o.) (Lumplinniento de una obligación legal del Reglamento General de Protección de<br>6.1.o.) (Lumplinniento de una obligación legal del Reglamento General de Protección de<br>6.1.o.) (Maion interés público sciencia) profesionales correspon<br>de 4 de diciembre, sobre expedición de títulos académicos y profesionales correspon<br>El propio interesado o su representante legal, Administraciones Públicas.<br>DNI/NIF, nombre y apelidos, direccion, prefesionalem, características personales.                                                                                                    | Inca, se acueros con el anticulo 14 de la Ley 39/0/15, de 1 de octubre, d registrado en la Plataforma https://notifica.jccm.es/notifica  CCIÓN DE DATOS  e Datos; ral de Protección de Datos L.O. 2/2006, de 3 de mayo, de Educación/R.D. 1850/2009, dientes a las enseñanzas establecidas por la L.O. 2/2006.  ónico.                       |
| Correce postal (Podrán el Procedimiento Administ Notificación electrónic que sus datos son correc RROTECCIÓN DE DATOS Responsable Finalidad Legilimación Origen de los datos Categoría de los datos Destinatarios           | elegir esta opcion las personas que NO esten obligadas a la notificación electron<br>trativo Común de las Administraciones Públicas)<br>a (Si elige o está obligado a la notificación electrónica compruebe que está uster<br>os.)<br>INFORMACIÓN BÁSICA SOBRE PROTE<br>Viceconsejería de Educación.<br>Gestión del registro de titulos académicos no universitarios.<br>6 1 c) Cumplimiento de una obligación legal del Reglamento General de Protección d<br>6 1 c) desión en interés público o ejercicio de poderes públicos del Reglamento Gene<br>de 4 de didembre, sobre expedición de filutos académicos y profesionales correspon<br>El propio interesado o su representante legal, Administraciones Públicas.<br>DNINIF, nombre y apellidos, dirección, teléfono, firma, firma electrónica, correo electr<br>Otros datos lipificados: académicos y profesionales, características personales.<br>Existe cesión de datos.                                                                                                    | Inca, se acueros con el anticulo 14 de la Ley 39/2015, de 1 de octubre,     d registrado en la Plataforma https://notifica.jccm.es/notifica      CCIÓN DE DATOS      Datos:     ral da Protección de Datos L.O. 2/2005, de 3 de mayo, de Educación/R.D. 1850/2009,     dientes a las enseñanzas establecidas por la L.O. 2/2006.      ónico. |
| Correce postal (Podrán el Procedimiento Administ Notificación electrónic que sus datos son correc RROTECCIÓN DE DATOS  Responsable Finalidad Legitimación Origen de los datos Categoría de los datos Destinatarios Derechos | elegir esta opcion las personas que NO esten obligadas a la notificación electron<br>rativo Comín de las Administraciones Públicas)<br>a (Si elige o está obligado a la notificación electrónica compruebe que está uster<br>información de las administraciones públicas)<br>(Neconsejería de Educación.<br>Gestión del registro de títulos académicos no universitarios.<br>6 1 c) cumplimiento de una obligación legal del Reglamento General de Protección d<br>6 1 c) duralimiento de una obligación legal del Reglamento General de Protección d<br>6 1 c) duralimiento de una obligación legal del Reglamento General de Protección d<br>6 1 c) duralimiento de una obligación legal del Reglamento General de Protección d<br>6 1 de undiretersado o su representante legal. Administraciones Públicas.<br>DNI/NIF, nombre y apelidos, dirección, teléfono, firma, firma electrónica, correo electr<br>Otros datos tipificados: académicos y profesionales, características personales.<br>Existe cesión de datos.<br>Puede ejercer los derechos de acceso, rectificación o supresión de sus datos, así cor |                                                                                                    |

seleccionando "¿Presenta bonificación al pago de tasa? -> Sí" y seleccionado el porcentaje de bonificación del 50%.

Guía de solicitud y descarga de títulos

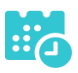

|                                                                                                    | Detalle de certifica                                                                                                    | ado de título                                                                                                    |                                                                                                    | Aceptar                                                                |
|----------------------------------------------------------------------------------------------------|----------------------------------------------------------------------------------------------------|----------------------------------------------------------------------------------------------------|----------------------------------------------------------------------------------------------------|------------------------------------------------------------------------|
| Información adicional Disponible en la dirección                                                                                                    | electrónica: https://rat.castillalamancha.es/info/1046.                                                                                                    |                                                                                                    |                                                                                                    |                                                                        |
| Pago de tasas                                                                                                    |                                                                                                    |                                                                                                    |                                                                                                    |                                                                        |
| Presenta bonificación al pago de tasa?: 💿 Sí 🔾                                                                                                    | No *                                                                                                    |                                                                                                    |                                                                                                    |                                                                        |
| Familia Numerosa General                                                                                                    | Porcentaje bonificación: 50.0%                                                                                                    | Importe bonificación: 28.1                                                                                                    | Comunidad Autónoma                                                                                                    | a: CASTILLA-LA MANCHA 🗸                                                |
| Familia Numerosa Especial                                                                                                    | Porcentaje bonificación: 100.0%                                                                                                    | Importe bonificación: 56.19                                                                                                    | Comunidad Autónoma                                                                                                    | n: 💽 🗸 🗸                                                               |
| Víctima de Acto Terrorista                                                                                                    | Porcentaje bonificación: 100.0%                                                                                                    | Importe bonificación: 56.19                                                                                                    |                                                                                                    |                                                                        |
| Porcentaje total bonificado: 50.00%                                                                                                    |                                                                                                    |                                                                                                    | Importe total bonific                                                                                                    | ado: 28.10                                                             |
| Importe de la tasa: 56.19                                                                                                    |                                                                                                    | IMPOR                                                                                                    | TE FINAL A ABONAR: 28                                                                                                    | .09                                                                    |
|                                                                                                    |                                                                                                    |                                                                                                    |                                                                                                    |                                                                        |
| - Con anterioridad a la entrega del título se com, deterioro o destrucción parcial en el centro educa<br>of centro e destrucción parcial en el centro educa<br>el gualmente, la persona abajo firmante declara como<br>ueda deducia entención de engaño en beneficio<br>conocimiento del Ministerio Fiscal por si pudieran :<br>AUTORIZACIONES:<br>Con la presentación de esta solicitud y de acuerda<br>la Consejería competente en materia de educación                                                                                                    | promete a la devolución del título original en caso d<br>tivo en el que finalizó los estudios o en el que se en<br>ente solicitud comprometiéndose a probar documen<br>cer que en el caso de falsedad en los datos y/o en la<br>propio o ajeno, podrá ser excluida de este procedin<br>ser constitutivos de un ilícito penal.                                                                                                    | e rectificación de errores material<br>cuentre el expediente en la actual<br>talmente los mismos, cuando se i<br>a documentación aportados u ocu<br>iento, ser objeto de sanción y, en<br>e, del Procedimiento Administrati<br>por cualquier Administración salv                                             | es<br>dad.<br>e requiera para ello.<br>Itamiento de información,<br>su caso, los hechos se po<br>vo Común de las Administ<br>o que conste en el proced                                    | de la que<br>nndrán en<br>traciones Públicas,<br>imiento su oposición. |
| - Con anterioridad a la entrega del título se com,<br>deterioro o destrucción parcial en el centro educa<br>Son ciertos los datos consignados en la prese<br>Judamente, la persona abajo firmante declara cono<br>pueda deducirse intención de engaño en beneficio<br>conocimiento del Ministerio Fiscal por si pudieran a<br>AUTORIZACIONE S:<br>Con la presentación de esta solicitud y de acuerda<br>la Consejería competente en materia de educación<br>En particular se recabarán los siguientes datos, sal                                                                                                    | promete a la devolución del título original en caso d<br>tivo en el que finalizó los estudios o en el que sen<br>ente solicitud comprometiéndose a probar documen<br>ocar que en el caso de falsedad en los datos y/o en l<br>propio o ajeno, podrá ser excluida de este procedin<br>ser constitutivos de un liicito penal.<br>o con el artículo 28 de la Ley 39/2015, de 1 de octubr<br>podrá consultar o recabar documentos elaborados<br>livo que SE OPONGA EXPRESAMENTE a la consulta                                                                                                    | e rectificación de errores material<br>cuentre el expediente en la actual<br>talamente los mismos, cuando se l<br>a documentación aportados u ocu<br>iento, ser objeto de sanción y, en<br>e, del Procedimiento Administrati<br>por cualquier Administración salv<br>, marcando la siguiente casilla:        | rs<br>dad.<br>e requiera para ello.<br>tamiento de información,<br>su caso, los hechos se po<br>vo Común de las Administ<br>o que conste en el proced                                     | de la que<br>ondrán en<br>traciones Públicas,<br>imiento su oposición. |
| Con anterioridad a la entrega del título se com,<br>deterioro o destrucción parcial en el centro educa<br>Son ciertos los datos consignados en la prese<br>ligualmente, la persona abajó firmante declarar cono<br>pueda deducirse intención de engaño en beneficio<br>conocimiento del Ministerio Fiscal por si pudieran i<br>AUTORIZACIONES:<br>Con la presentación de esta solicitud y de acuerdo<br>la Consejería competente en materia de educación<br>En particular se recabarán los siguientes datos, sal<br>ME OPONGO a la consulta de datos de ide                                                                                    | promete a la devolución del título original en caso de<br>tivo en el que finalizó los estudios o en el que sen<br>ente solicitud comprometiéndose a probar documen<br>ocar que en el caso de falsedad en los datos y/o en la<br>propio o ajeno, podrá ser excluida de este procedin<br>ser constitutivos de un liicito penal.<br>De con el artículo 28 de la Ley 39/2015, de 1 de octubr<br>podrá consultar o recabar documentos elaborados<br>livo que SE OPONGA EXPRESAMENTE a la consulta<br>ntidad.                                                                                      | e rectificación de errores materiali<br>cuentre el expediente en la actuali<br>talimente los mismos, cuando se l<br>a documentación aportados u ocu<br>ilento, ser objeto de sanción y, en<br>e, del Procedimiento Administrati<br>por cualquier Administración salv<br>, marcando la siguiente casilla:     | es<br>dad.<br>e requiera para ello.<br>tamiento de información,<br>su caso, los hechos se po<br>vo Común de las Administ<br>o que conste en el proced<br>Examinar                         | de la que<br>ondrán en<br>traciones Públicas,<br>imiento su oposición. |
| - Con anterioridad a la entrega del título se com,<br>deterioro o destrucción parcial en el centro educa<br>Son ciertos los datos consignados en la prese<br>ligualmente, la persona abajó firmante declara cons<br>pueda deducirse intención de engaño en beneficio<br>concolimiento del Ministerio Fiscal por si pudieran u<br>AUTORIZACIONES:<br>Con la presentación de esta solicitad y de acuerdo<br>la consejería competente en materia de educación<br>En particular se recabarán los siguientes datos, sal<br>ME OPONGO a la consulta de datos acredi                                                                                  | aromete a la devolución del título original en caso de<br>tivo en el que finalizó los estudios o en el que sen<br>ente solicitud comprometiéndose a probar documen<br>ocar que en el caso de falsedad en los datos y/o en la<br>propio o ajeno, podrá ser excluida de este procedin<br>ser constitutivos de un liicito penal.<br>o con el artículo 28 de la Ley 39/2015, de 1 de octubr<br>podrá consultar o recabar documentos elaborados<br>livo que SE OPONGA EXPRESAMENTE a la consulta<br>ntidad.<br>litativos de la condición de víctima de actos terroristi                           | e rectificación de errores material<br>cuentre el expediente en la actual<br>talamente los mismos, cuando se l<br>a documentación aportados u ocu<br>iento, ser objeto de sanción y, en<br>e, del Procedimiento Administrati<br>por cualquier Administración salv<br>, marcando la siguiente casilla:<br>tas | es<br>dad.<br>e requiera para ello.<br>su caso, los hechos se po<br>vo Común de las Administ<br>o que conste en el proced<br>Examinar                                                     | de la que<br>ondrán en<br>iraciones Públicas,<br>imiento su oposición. |
| Con anterioridad a la entrega del título se com,<br>deterioro o destrucción parcial en el centro educa<br>Son ciertos los datos consignados en la prese<br>Jualamente, la persona abajo firmante declara cono<br>pueda deducirse intención de engaño en beneficio<br>conocimiento del Ministerio Fiscal por si pudieran a<br>AUTORIZACIONES:<br>Con la presentación de esta solicitud y de acuerdí<br>la Consejería competente en materia de educación<br>En particular se recabarán los siguientes datos, sal<br>ME OPONGO a la consulta de datos de ide<br>ME OPONGO a la consulta de datos acred<br>ME OPONGO a la consulta de la condición | aromete a la devolución del título original en caso d<br>tivo en el que finalizó los estudios o en el que sen<br>ente solicitud comprometiéndose a probar documen<br>cor que en el caso de falsedad en los datos y/o en la<br>propio o ajeno, podrá ser excluida de este procedin<br>ser constitutivos de un llicito penal.<br>o con el artículo 28 de la Ley 39/2015, de 1 de octubr<br>podrá consultar o recabar documentos elaborados<br>livo que SE OPONGA EXPRESAMENTE a la consulta<br>ntidad.<br>litativos de la condición de víctima de actos terrorisi<br>de familia numerosa.      | e rectificación de errores material<br>cuentre el expediente en la actual<br>talamente los mismos, cuando se l<br>a documentación aportados u ocu<br>iento, ser objeto de sanción y, en<br>e, del Procedimiento Administrati<br>por cualquier Administración salv<br>, marcando la siguiente casilla:<br>tas | es<br>dad.<br>e requiera para ello.<br>tamiento de información,<br>su caso, los hechos se po<br>vo Común de las Administ<br>o que conste en el proced<br>Examinar<br>Examinar<br>Examinar | de la que<br>ondrán en<br>traciones Públicas,<br>imiento su oposición. |
| Con anterioridad a la entrega del filulo se com<br>deterioro o destrucción parcial en el centro educa<br>Son ciertos los datos consignados en la prese<br>Jualamente, la persona abajo firmante declara conc<br>pueda deducira e intención de engaño en beneficio<br>conoccimiento del Ministerior Fiscal para<br>AUTORIZACIONES:<br>Con la presentación de esta solicitud y de acuerda<br>la Consejería competente en materia de educación<br>En particular se recabarán los siguientes datos, sal<br>ME OPONGO a la consulta de datos de ide<br>ME OPONGO a la consulta de datos acreed<br>ME OPONGO a la consulta de la condición           | aromete a la devolución del título original en caso d<br>tivo en el que finalizó los estudios o en el que se en<br>net esolicitud comprometiéndose a probar documen<br>cer que en el caso de falsedad en los datos yío en la<br>propio o ajeno, podrá ser excluida de este procedin<br>ser constitutivos de un lícito penal.<br>Do con el artículo 28 de la Ley 39/2015, de 1 de octube<br>podrá consultar o recabar documentos elaborados ;<br>livo que SE OPONGA EXPRESAMENTE a la consulta<br>nitidad.<br>litativos de la condición de víctima de actos terrorisi<br>de familia numerosa. | e rectificación de errores material<br>cuentre el expediente en la actual<br>talmente los mismos, cuando se l<br>a documentación aportados u ou<br>nento, ser objeto de sanción y, en<br>e, del Procedimiento Administrati<br>por cualquier Administración salv<br>, marcando la siguiente casilla:          | es<br>dad.<br>es requiera para ello.<br>Itamiento de información,<br>su caso, los hechos se po<br>vo Común de las Administ<br>o que conste en el proced<br>Examinar<br>Examinar           | de la que<br>ndrán en<br>fraciones Públicas,<br>imiento su oposición.  |

Para presentar la solicitud pulse el botón "Aceptar".

• La solicitud será revisada y la exención podrá ser aceptada o denegada.

# Si la exención parcial es aceptada por el centro Pago del resto de las tasas

• Se tendrán que abonar el resto de las tasas, para ello, en "Mis Certificaciones" pulse sobre el botón "Pago Tasa" del título pendiente de pago.

Certificaciones disponibles

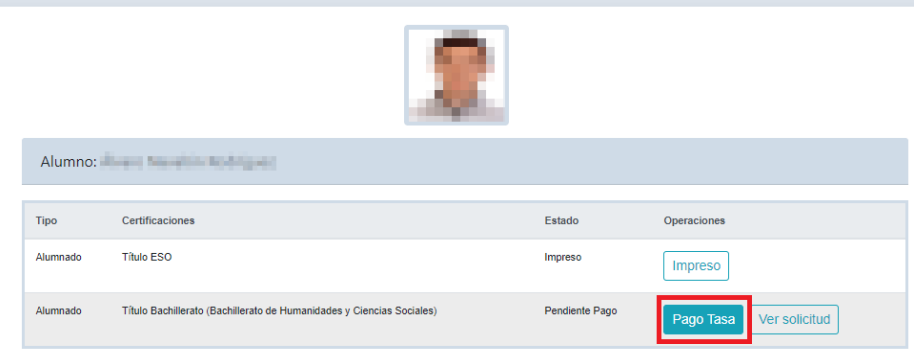

0

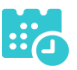

Aparecerá la bonificación aceptada y el importe restante a abonar, pulse • "Aceptar" para realizar el pago.

|                                                   | Pago de tasas o precio púl                         | blico                    |                        | Aceptar 📫          | ٢      |
|---------------------------------------------------|----------------------------------------------------|--------------------------|------------------------|--------------------|--------|
| ATOS DEL TÍTULO SOLICITADO                        |                                                    |                          |                        |                    |        |
| ítulo: L.O.M.C.E Título Bachillerato Bachillerato | de Humanidades y Ciencias Sociales                 | Centro fin de este       | idios: 19003450 - IES  | José Luis Sampedro |        |
| echa fin de estudios: 22/06/2020                  |                                                    |                          |                        | Nota media: 5.94   |        |
| ATOS DE LA PERSONA SOLICITANTE                    |                                                    |                          |                        |                    |        |
| °/D³:                                             | Tipo de documentación:   D.N.I/N.I.E  Pasaporte  N | Núm.Escolar              | Docume                 | nto:               |        |
| ago de tasas                                      |                                                    |                          |                        |                    |        |
| Presenta bonificación al pago de tasa?: 🔘 S       | ší 🔘 No *                                          |                          |                        |                    |        |
| Familia Numerosa General                          | Porcentaje bonificación: 50.0% Importe             | e bonificación: 28.1 Co  | munidad Autónoma:      | CASTILLA-LA MANCHA | $\sim$ |
| Decisión bonificación: Aceptada                   | Fecha: 25/06/2021                                  |                          |                        |                    |        |
| Familia Numerosa Especial                         | Porcentaje bonificación: 100.0% Importe            | e bonificación: 56.19 Co | munidad Autónoma:      |                    | $\sim$ |
| Víctima de Acto Terrorista                        | Porcentaje bonificación: 100.0% Importe            | bonificación: 56.19      |                        |                    |        |
| Porcentaje total bonificado: 50.00%               |                                                    | Ir                       | mporte total bonificad | o: 28.10           |        |
| Importe de la tasa: 56.19                         |                                                    | IMPORTE FIN              | AL A ABONAR: 28 00     |                    |        |

Nos enviará a la plataforma de pago en la que podremos realizar el pago con • tarjeta o mediante adeudo en cuenta, identificándose electrónicamente. Para pagar con tarjeta, pulse sobre "Pago de tasas sin identificación".

| stilla-La Mancha | Onchia electronica. Consejena d                                                                  |                                                                     |  |
|------------------|--------------------------------------------------------------------------------------------------|---------------------------------------------------------------------|--|
|                  | PAGO DE TASAS CON<br>IDENTIFICACIÓN<br>ELECTRÓNICA<br>Pago de Tasas mediante<br>adeudo en cuenta | PAGO DE TASAS SIN<br>IDENTIFICACIÓN<br>Pago de Tasas con<br>targeta |  |

En la siguiente pantalla revise el importe y pulse sobre "Pago con Tarjeta".

| Confirmación del proceso de Pago                                     | Telemático                                                              |                                                              |                                            |
|----------------------------------------------------------------------|-------------------------------------------------------------------------|--------------------------------------------------------------|--------------------------------------------|
| Datos del documento:<br>Sujeto pasivo:                               | Fecha de devengo:                                                       | Número de documento:                                         | Importe:                                   |
| HARRING RECEIPTION OF ANALO                                          | 25/6/2021                                                               | 0466024089106                                                | 28,09                                      |
| Pago con Tarjeta                                                     |                                                                         |                                                              |                                            |
| El cobro del importe del docun<br>financiera de su tarjeta, traslada | nento <b>0466024089106</b> con impr<br>ando el control del pago a dicha | orte de <b>28,09</b> euros. Se gestionará, a par<br>entidad. | tir de este momento, a través de la entida |

m

• Introduzca los datos de la tarjeta y pulse el botón "Aceptar"

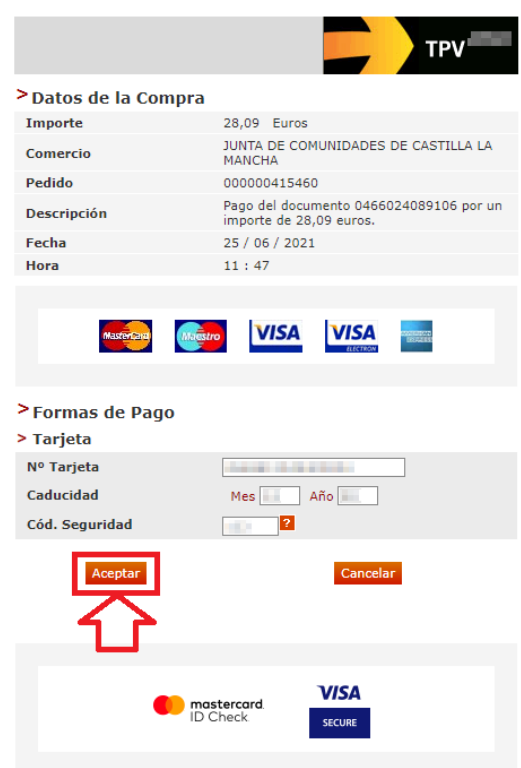

Nos devolverá un recibo de pago y pulsaremos sobre "Continuar".
 TPV virtual

|                                                        | COMPROBANTE D                                                                                                    | EL PAGO CON TARJETA                                                                                                    |
|--------------------------------------------------------|----------------------------------------------------------------------------------------------------|----------------------------------------------------------------------------------------------------|
|                                                        | Importe<br>Pago a favor de<br>Número pedido<br>Número Tarjeta<br>Fecha<br>Hora<br>Descripción producto                                                                                                    | 28,09 Euros<br>JUNTA DE COMUNIDADES DE CASTILLA<br>LA MANCHA<br>000000415460<br>************************************                                                                                                    |
| si ti<br>ju:<br>Si lo<br>Conti<br>A continuación, podr | OPERACIÓN AUTORIZ<br>ene algún problema a la hora o<br>analla, con este NRO puede vo<br>stificante en el Portal Tributari<br>Imprimir<br>desea, imprima este recib<br>nuar e imprimir el justifica<br>pa<br>remos descargar           | ZADA CON CÓDIGO NRO:         le imprimir el justificante en la siguiente<br>iver a obtener en cualquier momento el<br>o, Consulta de documentos NRC/NRO.         ] [continuar]         po de pago y no olvide hacer clic en<br>ante del modelo 046 en la siguiente<br>intalla.         el justificante de pago. |
|                                                        | DESCARGAR JUSTIF<br>IMPORTANTE: Copie el NRO:<br>devuelto por su Entidad Finan<br>la hora de descargar el justific<br>Con este NRO puede volver a<br>justificante en el Portal Tribut<br>NRC / NRO<br>No olvide descargar el justific | V466024089081000070975<br>cicra por si tiene algún problema a<br>ante.<br>obtener en cualquier momento el<br>ario, Consulta de documentos por<br>ante.                                                                                                    |

•

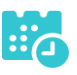

• Pulsaremos sobre el botón "Continuar" para continuar con el trámite.

| btener justificante de pag | go 🛃           |             |                               |          |  |
|----------------------------|----------------|-------------|-------------------------------|----------|--|
| atos del pago:             |                |             |                               |          |  |
| IRO:                       |                |             | Fecha del pago:               | Importe: |  |
| 0466024089081000070975     | 5              |             | 25/06/2021                    | 56,19    |  |
| lúmero de documeto:        | NIF del obliga | do al pago: | Apellidos y nombre / Razón so | cial:    |  |
| 0466024089081              | 01000          |             | Martine Manager, Britige      |          |  |
| echa / Periodo devengo:    |                | Concepto:   |                               |          |  |
| 25/06/2021                 |                | 046 2032    |                               |          |  |
|                            |                |             | Continuar                     |          |  |

• Por último, pulse "Aceptar" para volver a la Secretaría virtual para descargar el certificado provisional del título.

| Castilla-La Mancha   | <b>e</b> ducamos <b>CLM</b>                                                                                                    |
|----------------------|----------------------------------------------------------------------------------------------------|
| EDUCACIÓN, CULTURA Y | DEPORTES                                                                                                    |
|                      | Secretaría<br>virtual                                                                                                    |
|                      | El proceso de pago electrónico correspondiente a la liquidación 0466024089081 ha terminado<br>con éxito<br>No olvide anotar o guardar el número de justificante de pago: 0466024089081000070975<br>Aceptar<br>Pulse 'Aceptar' para volver a la Secretaría Virtual |

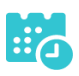

# Si la exención parcial es denegada por el centro Pago del total de las tasas.

• Se tendrán que abonar la totalidad de las tasas, para ello, en "Mis Certificaciones" pulse sobre el botón "Pago Tasa" del título con estado "Exención rechazada".

|           |                                                | Certificaciones disponibles |                         |
|-----------|------------------------------------------------|-----------------------------|-------------------------|
|           |                                                | 2                           |                         |
| Alumno: N | lartín del Olmo Santamaría                     |                             |                         |
| Tipo      | Certificaciones                                | Estado                      | Operaciones             |
| Alumnado  | Título ESO                                     | Impreso                     | Impreso                 |
| Alumnado  | Título Bachillerato (Bachillerato de Ciencias) | Exención rechazada          | Pago Tasa Ver solicitud |

• Se abonará la totalidad de las tasas de la misma forma que en el apartado "Pago total de las tasas" en la página 7.

## Descarga certificado supletorio adicional

• Una vez realizado el pago de las tasas, en "Mis Certificaciones" aparecerá un botón para descargar el certificado supletorio provisional.

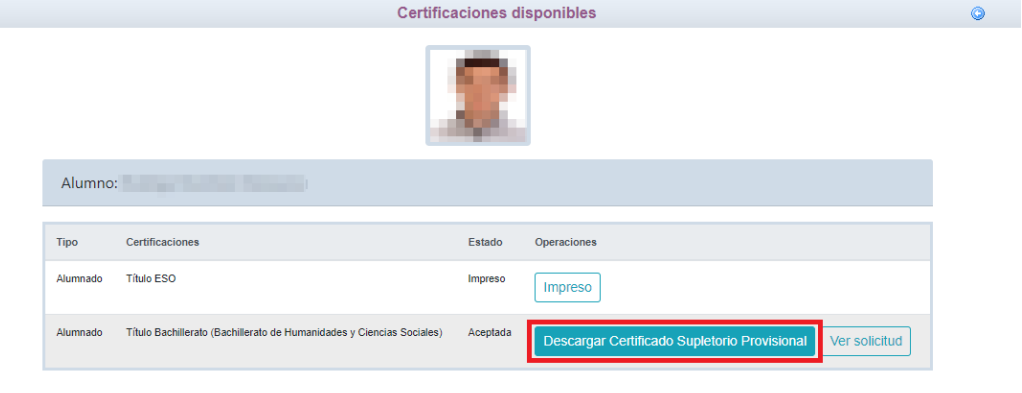

#### Impreso

• En caso de que el título se encuentre ya impreso, tendrá el estado "Impreso" y se podrá recoger en el centro educativo.

|          | Certific                                                              | aciones di | sponibles                                                  |   |
|----------|-----------------------------------------------------------------------|------------|------------------------------------------------------------|---|
|          |                                                                       | 2          |                                                            |   |
| Alumno:  |                                                                       |            |                                                            |   |
| Тіро     | Certificaciones                                                       | Estado     | Operaciones                                                |   |
| Alumnado | Título ESO                                                            | Impreso    | Impreso                                                    | 1 |
| Alumnado | Título Bachillerato (Bachillerato de Humanidades y Ciencias Sociales) | Aceptada   | Descargar Certificado Supletorio Provisional Ver solicitud |   |

## Título con pago de tasas y solicitud de exención total

## Solicitud

• Una vez haya ingresado en la secretaría virtual, pulse sobre "MIS CERTIFI-CACIONES".

|                                     |                                                                        | Noticias/Avisos<br>No hay ninguna noticia.                                   |           |                                             |                                                                                                    | < >                                                                                                    |   |   |
|-------------------------------------|------------------------------------------------------------------------|------------------------------------------------------------------------------|-----------|---------------------------------------------|----------------------------------------------------------------------------------------------------|----------------------------------------------------------------------------------------------------|---|---|
|                                     | PRESENTACI                                                             | ÓN DE SOLICITUD                                                              | CĆ        | MO VAN M                                    | IS TRÁMITES                                                                                          | MIS CERTIFICACIONES                                                                                           | ] |   |
| Admi                                | isión                                                                  |                                                                              |           |                                             | Pruebas y Pr                                                                                         | emios                                                                                                    |   |   |
| Admisión<br>Presencia<br>Presentaci | en Ciclos Formativos de Grad<br>I)<br>ón de solicitudes de Ciclos FPGr | o Medio 2021/22 (Modalidad<br>ado Medio                                      | i         | Ø                                           | Solicitud de inscripción<br>Profesional de Grado Me<br>Solicitud de inscripción en<br>de Grado Medio | en Pruebas de Acceso a Ciclos de Formación<br>dio 2021<br>Pruebas de Acceso a Ciclos de Formación Profesional | 0 | Ø |
| A cont                              | inuación, se                                                           | eleccione el car                                                             | ndid      | lato.                                       |                                                                                                    |                                                                                                    |   |   |
|                                     |                                                                        |                                                                              |           | Mis Certificac                              | iones                                                                                                |                                                                                                    |   | O |
|                                     | Desde esta opción puede<br>persona implicada                           | gestionar solicitudes de titulacion<br>para iniciar la gestión o consultar s | es y cert | tificaciones de sus<br>o. En la opción Info | expedientes académico<br>rmación se le describe                                                      | os o del alumnado a su cargo. Puede entrar en la<br>el proceso a realizar para la solicitud 🌒                 |   |   |

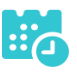

• Luego, pulse el botón "Solicitar" del título del que se desea obtener el certificado provisional.

|                         |                                           | Certificaciones disp                                                                                                    | onibles                                                                                                    | ٥    |
|-------------------------|-------------------------------------------|----------------------------------------------------------------------------------------------------|----------------------------------------------------------------------------------------------------|------|
|                         |                                           | <u>_</u>                                                                                                    |                                                                                                    |      |
|                         | Alumno:                                   | electricity for the second                                                                                                    |                                                                                                    |      |
|                         | Тіро                                      | Certificaciones                                                                                                    | Estado Operaciones                                                                                                    |      |
|                         | Alumnado                                  | Título ESO                                                                                                    | Impreso                                                                                                    |      |
|                         | Alumnado                                  | Título Bachillerato (Bachillerato de Humanidades y Ciencias Sociales)                                                                                                    | Solicitar                                                                                                    |      |
| ump                     | limente                                   | e la solicitud                                                                                                    |                                                                                                    |      |
|                         |                                           | Detalle de certificado                                                                                                    | de título                                                                                                    | Ø    |
|                         | Cumpl                                     | imente la solicitud. Una vez haya terminado para continuar con la tramit<br>situado en el margen superior derech                                                                                                    | ción pulse sobre el botón 'Aceptar', círculo de color verde<br>o de esta pantalla                                                                    |      |
| DATOS DI                | E LA PERSONA SO                           | DLICITANTE                                                                                                    |                                                                                                    |      |
| Tipo de do              | ocumentación:                             | D.N.I/N.I.E Pasaporte Núm.Escolar                                                                                                    | Número de documento:                                                                                                    |      |
| Nombre:                 | Lucia                                     | Primer apellido:                                                                                                    | Segundo apellido:                                                                                                    |      |
| Fecha nac               | cimiento:                                 | er<br>01                                                                                                    | Pais de nacimiento: España                                                                                                    |      |
| Provincia               | nacimiento: Madi                          | id                                                                                                    | Localidad nacimiento: Madrid                                                                                                    |      |
| DATOS DI                | EL TÍTULO SOLICI                          | TADO                                                                                                    |                                                                                                    |      |
| Titulo: L.<br>Fecha fin | O.M.C.E Titulo Bac                        | hillerato Bachillerato de Humanidades y Ciencias Sociales                                                                                                    | Centro fin de estudios: 19003929 - IES Campiña Alta                                                                                                  |      |
| ¿Tiene tas              | sa de pago?: Sí                           | 02020                                                                                                    | Nota media: 5                                                                                                    | 5.94 |
| MEDIO PO                | OR EL QUE DESEA                           | RECIBIR LA NOTIFICACIÓN                                                                                                    |                                                                                                    |      |
|                         | eo postal (Podrán                         | elegir esta opción las personas que NO estén obligadas a la notificación electróni                                                                                                    | ca, de acuerdo con el artículo 14 de la Ley 39/2015, de 1 de octubre,                                                                                |      |
| del Proces              | dimiento Administ                         | ativo Común de las Administraciones Públicas)                                                                                                    |                                                                                                    |      |
| Votif 🗹 y que sus       | ficación electrónica<br>datos son correct | a (Si elige o está obligado a la notificación electrónica compruebe que está usted<br>os.)                                                                                                    | registrado en la Plataforma https://notifica.jccm.es/notifica                                                                                        |      |
| PROTECO                 | CIÓN DE DATOS                             |                                                                                                    |                                                                                                    |      |
|                         |                                           | INFORMACIÓN BÁSICA SOBRE PROTEC                                                                                                    | CIÓN DE DATOS                                                                                                    |      |
| Res                     | sponsable                                 | Viceconsejería de Educación.                                                                                                    |                                                                                                    | -    |
| Fin                     | alidad                                    | Gestión del registro de títulos académicos no universitarios.                                                                                                    |                                                                                                    |      |
| Leg                     | gitimación                                | 6.1.c) Cumplimiento de una obligación legal del Reglamento General de Protección de<br>6.1.e) Misión en interés público o ejercicio de poderes públicos del Reglamento Genera<br>de 4 de diciembre, sobre expedición de títulos académicos y profesionales correspondi | Datos;<br>I de Protección de Datos L.O. 2/2006, de 3 de mayo, de Educación/R.D. 1850/2009<br>entes a las enseñanzas establecidas por la L.O. 2/2006. | 9,   |
| Ori                     | gen de los datos                          | El propio interesado o su representante legal, Administraciones Públicas.                                                                                                    |                                                                                                    |      |
| Cat                     | tegoría de los datos                      | DNI/NIF, nombre y apellidos, dirección, teléfono, firma, firma electrónica, correo electró<br>Otros datos tipificados: académicos y profesionales, características personales.                                                                                         | nico.                                                                                                    |      |
| Des                     | stinatarios                               | Existe cesión de datos.                                                                                                    |                                                                                                    |      |
| Der                     | rechos                                    | Puede ejercer los derechos de acceso, reclificación o supresión de sus datos, así com                                                                                                    | o otros derechos, tal y como se explica en la información adicional.                                                                                 |      |
| Info                    | ormación adicional                        | Disponible en la dirección electrónica: https://rat.castillalamancha.es/info/1046.                                                                                                    |                                                                                                    |      |

Pago de tasas ; Presenta bonificación al pago de tasa?: OSí O No \*

•

seleccionando "¿Presenta bonificación al pago de tasa? -> Sí" y seleccionado el porcentaje de bonificación del 100% según proceda.

Guía de solicitud y descarga de títulos

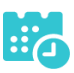

|                                                                                                    |                                                                                                    | Detalle de c                                                                                                    | ertificad                                                                                                    | lo de título                                                                                                    |                                                                                                    |                                                                                                    | Aceptar                                                               |        |
|----------------------------------------------------------------------------------------------------|----------------------------------------------------------------------------------------------------|----------------------------------------------------------------------------------------------------|----------------------------------------------------------------------------------------------------|----------------------------------------------------------------------------------------------------|----------------------------------------------------------------------------------------------------|----------------------------------------------------------------------------------------------------|-----------------------------------------------------------------------|--------|
| Información adicional E                                                                                                    | Disponible en la dirección electróni                                                                                                    | ica: https://rat.castillalamancha.es/in                                                                                                    | o/1046.                                                                                                    |                                                                                                    |                                                                                                    |                                                                                                    |                                                                       |        |
| Pago de tasas                                                                                                    |                                                                                                    |                                                                                                    |                                                                                                    |                                                                                                    |                                                                                                    |                                                                                                    |                                                                       |        |
| Presenta bonificación al pag                                                                                                    | jo de tasa?:                                                                                                    |                                                                                                    |                                                                                                    |                                                                                                    |                                                                                                    |                                                                                                    |                                                                       |        |
| Familia Numerosa Ge                                                                                                    | eneral                                                                                                    | Porcentaje bonificación:                                                                                                    | 50.0%                                                                                                    | Importe bonificación:                                                                                                    | 28.1                                                                                                    | Comunidad Autónoma                                                                                                    |                                                                       | ~      |
| Familia Numerosa Es                                                                                                    | pecial                                                                                                    | Porcentaje bonificación:                                                                                                    | 100.0%                                                                                                    | Importe bonificación:                                                                                                    | 56.19                                                                                                    | Comunidad Autónoma                                                                                                    | CASTILLA-LA MANCH                                                     | A 🗸    |
| Víctima de Acto Terro                                                                                                    | orista                                                                                                    | Porcentaje bonificación:                                                                                                    | 100.0%                                                                                                    | Importe bonificación:                                                                                                    | 56.19                                                                                                    |                                                                                                    |                                                                       |        |
| Porcentaje total bonificado                                                                                                    | : 100.00%                                                                                                    |                                                                                                    |                                                                                                    |                                                                                                    |                                                                                                    | Importe total bonifica                                                                                                    | ado: 56.19                                                            |        |
| Importe de la tasa: 56.19                                                                                                    |                                                                                                    |                                                                                                    |                                                                                                    |                                                                                                    | IMPOR                                                                                                    | TE FINAL A ABONAR: 0.0                                                                                                    | 10                                                                    |        |
| declarando expresamente qu<br>- Cumple los requisitos o<br>- Con anterioridad a la en<br>, deterioro o destrucción par<br>✓ Son ciertos los datos o                                                                                                    | ris la propio nonible o en repres<br>le:<br>lue para la obtención del título e<br>trega del título se compromete<br>cial en el centro educativo en e<br>onsignados en la presente solic                                                                                                    | exigen las normas vigentes y ha al<br>a la devolución del título original e<br>l que finalizó los estudios o en el<br>citud comprometiéndose a probar                                                                                                    | oonado, en<br>n caso de r<br>jue se encu<br>documenta                                                                                                    | su caso, las correspon<br>rectificación de errores<br>rentre el expediente en<br>Imente los mismos, cu                                                                                                    | idientes ti<br>materiale<br>la actuali<br>ando se l                                                                    | as aatos consignados son<br>asas.<br>28<br>idad.<br>e requiera para ello.                                                                                                    |                                                                       |        |
| declarando expresamente qu<br>- Cumple los requisitos c<br>- Con anterioridad a la en<br>deterioro o destrucción par<br>Son ciertos los datos c<br>Igualmente, la persona abajó<br>pueda deducirse intención d<br>conocimiento del Ministerio                                                                                                    | In su proportionate e en regiera<br>que para la obtención del título o<br>trega del título se concerto educativo en e<br>consignados en la presente solit<br>o firmante declara conocer que<br>le engaño en beneficio propio o<br>Fiscal por si pudieran ser cons                                                                                                    | schurzchnick portschur interfessent experience sollt<br>pixigen las normas vigentes y ha al<br>la devolución del titulo original en<br>la devolución del titulo en el<br>litul comprometifendose a probar<br>en el caso de falsedad en los dato<br>ajeno, podrá ase valuida de este<br>titulicos de un ilícito penal.                                                                                                    | oonado, en<br>n caso de r<br>jue se encu<br>documenta<br>s y/o en la o<br>procedimie                                                                            | su caso, las correspon<br>rectificación de errores<br>lentre el expediente en<br>ilmente los mismos, cui<br>documentación aportad<br>ento, ser objeto de sanc                                                                                                    | idientes t<br>materiale<br>la actuali<br>ando se l<br>dos u ocu<br>ción y, en                                          | so catos consignados son<br>asas.<br>58<br>(dad.<br>6 requiera para ello.<br>1 tamiento de información,<br>su caso, los hechos se po                                                                                   | de la que<br>ndrán en                                                 |        |
| deciarando expresamente aj<br>- Cumple los requisitos o<br>- Con anterioridad a la en<br>, deterioro o destrucción par<br>Son ciertos los datos c<br>ligualmente, la persona abája<br>paeda detucires intención<br>conocimiento del Ministerio<br>AUTORIZACIONES:<br>Con la presentación de esta<br>la Consejería competente en                                                                                                    | In su proportionate de megare<br>que para la obtención del título o<br>trega del título se compromete<br>cial en el centro educativo en e<br>onsignados en la presente solic<br>o firmante declara conocer que<br>e engaño en beneficio propio o<br>firical por si pudieran ser consi<br>a solicitud y de acuerdo con el i<br>materia de educación podrá co                                                                                                    | contraction de persona intercesada e<br>exigen las normas vigentes y ha al<br>la devolución de lituto original en<br>l que finalizó los estudios o en el<br>iltut comprometiéndose a probar<br>en el caso de falsedad en los dato<br>ajeno, podrá ser excluida de este<br>títutivos de un ilícito penal.<br>Artículo 28 de la Ley 39/2015, de 1<br>anisultar o recabar documentos el                                                                                          | oonado, en<br>n caso de r<br>jue se encu<br>documenta<br>s y/o en la o<br>procedimie<br>de octubre,<br>borados po                                               | e se indica, declara qui<br>su caso, las correspon<br>rectificación de errores<br>entre el expediente en<br>limente los mismos, cu<br>documentación aportad<br>into, ser objeto de sanc<br>del Procedimiento Adri<br>or cualquier Administra                            | idientes t<br>materiale<br>la actuali<br>ando se le<br>dos u ocu<br>ción y, en<br>ministrati<br>ción salv              | so actos consignados son<br>asas.<br>es<br>e requiera para ello.<br>Itamiento de información,<br>su caso, los hechos se po<br>vo Común de las Administa<br>o que conste en el procedi                                  | de la que<br>ondrán en<br>raciones Públicas,<br>imiento su oposición. |        |
| deciarando expresamenta o<br>- Cumple los requisitos o<br>- Con anterioridad a la en<br>, deterioro o destrucción par<br>Son ciertos los datos c<br>Igualmente, la persona abaja<br>pueda deducirse intención do<br>concolimiento del Ministerio<br>AUTORIZACIONES:<br>Con la presentación de está<br>la Consejería competente en<br>En particular se recabarán ko                                                                                                    | In su proportionate de Integret<br>(ue para la obtención del título (<br>troga del título de ecomprometer<br>cial en el centro educativo en e<br>onsignados en la presente solic<br>firmante declara conocer que<br>le engaño en beneficio propio<br>Fiscal por si pudieran ser cons<br>a solicitud y de acuerdo con el a<br>materia de educación podrá co<br>s siguientes datos, salvo que S                                                                                                    | civiliario de persona interesada e<br>oxigen las normas vigentes y ha al<br>la devolución de titulo original e<br>l que finalizó los estudios o en el<br>situd comprometiéndose a probar<br>en el caso de falsedad en los dato<br>ajeno, portá are excluida de este<br>titutivos de un ilícito penal.<br>artículo 28 de la Ley 33/2015, de 1<br>insultar o recabar documentos ela<br>EC OPONGA EXPRESAMENTE a la                                                              | consulta, n<br>n caso de r<br>jue se encu<br>documenta<br>s y/o en la c<br>procedimie<br>de octubre,<br>borados po<br>consulta, n                               | e se inicia, deciara qui<br>su caso, las correspi-<br>ientre el expediente en<br>Imente los mismos, cui<br>Jocumentación aporta<br>dorumentación aporta<br>innto, ser objeto de sano<br>del Procedimiento Adri<br>or cualquier Administra<br>narcando la siguiente c    | idientes ta<br>materiale<br>la actuali<br>ando se la<br>dos u ocu<br>ción y, en<br>ministrati<br>ción salv<br>casilla: | so actos consignados son<br>asas.<br>dad.<br>e requiera para ello.<br>Itamiento de información,<br>su caso, los hechos se po<br>vo Común de las Adminiat<br>o que conste en el procedi                                 | de la que<br>ndrán en<br>raciones Públicas,<br>imiento su oposición.  |        |
| deciarado expresamenta que<br>- Cumple los requisitos o<br>- Con anterioridad a la en-<br>, deterioro o destrucción par<br>Son ciertos los datos o<br>Igualmente, la persona abaja<br>pueda deducirse intención do<br>concorimiento del Ministerio<br>AUTORIZACIONES:<br>Con la presentación de esta<br>la Consejería competente en<br>En particular se recabarán (o                                                                                                    | In au proportionate e en regiere<br>que para la obtención del título (<br>trega del título de ecomprometer<br>cial en el centro educativo en e<br>onsignados en la presente solic<br>firmante declara conocer que<br>le engaño en beneficio propio<br>Fiscal por si pudieran ser cons<br>a solicitud y de acuerdo con el<br>i materia de educación podrá co<br>se siguientes datos, salvo que S<br>onsulta de datos de identidad.                                                                                                    | estinación de persona intercisada o<br>exigen las normas vigentes y ha al<br>a la devolución del título original en<br>l que finalizó los estudios o en el i<br>titul comprometiéndose a probar<br>en el caso de falsedad en los dato<br>ajeno, podrá asrexcluida de este<br>títutivos de un ilícito penal.<br>artículo 28 de la Ley 39/2015, de 1<br>insultar o recabar documentos ela<br>ES OPONGA EXPRESAMENTE a la                                                        | oonado, en<br>n caso de r<br>jue se encu<br>documenta<br>s y/o en la o<br>procedimie<br>de octubre,<br>borados po<br>consulta, n                                | e se indica, declara qui<br>su caso, las correspa-<br>certificación de errores<br>ientre el expediente en<br>Imente los mismos, cui<br>documentación aportad<br>orno, ser objeto de sano<br>del Procedimiento Adr<br>or cualquier Administra<br>narcando la siguiente c | idientes t<br>materiale<br>la actual<br>ando se l<br>dos u ocu<br>ción y, en<br>ministrati<br>ción salv<br>casilla:    | so actos consignados son<br>asas.<br>ja<br>idad.<br>e requiera para ello.<br>Itamiento de información,<br>su caso, los hechos se po<br>vo Común de las Administ<br>o que conste en el procedi                          | de la que<br>ndrán en<br>raciones Públicas,<br>imiento su oposición.  | 1      |
| deciarado expresamenta que<br>- Cumple los requisitos o<br>- Con anterioridad a la en-<br>, deterioro o destrucción par<br>Son ciertos los datos o<br>Igualmente, la persona abig-<br>ueda deducirse intención<br>concolimiento del Ministerio<br>AUTORIZACIONES:<br>Con la presentación de esta<br>la Consejería competente en<br>En particular se recabarán ko<br>— ME OPONGO a la oc<br>— ME OPONGO a la oc                                                                                                    | In su proportionate e en regiere<br>que para la obtención del título (<br>truga del título de ecomprometer<br>cial en el centro educativo en e<br>onsignados en la presente solic<br>firmante declara conocer que<br>le engaño en beneficio propio<br>Fiscal por si pudieran ser cons<br>a solicitud y de acuerdo con el<br>materia de educación podrá co<br>se siguientes datos, salvo que S<br>onsulta de datos de identidad.                                                                                                    | contraction de persona inter-seator e<br>exigen las normas vigentes y ha al<br>la devolución de lítulo original e<br>l que finalizó los estudios o en el<br>itud comprometiéndose a probar<br>en el caso de falsedad en los dato<br>ajeno, portá are excluida de este<br>titutivos de un ilícito penal.<br>uniculo 28 de la Ley 30/2015, de 1<br>insultar o recabar documentos ela<br>EC OPONGA EXPRESAMENTE a la<br>de la condición de victima de acto                       | vonado, en<br>n caso de r<br>lue se encu<br>documenta<br>s y/o en la o<br>procedimie<br>de octubre,<br>borados po<br>consulta, n                                | e se indica, declara qui<br>su caso, las correspi<br>ientre el expediente en<br>Imente los mismos, cui<br>Jocumentación aportac<br>innto, ser objeto de sanc<br>del Procedimiento Adr<br>or cualquier Administra<br>narcando la siguiente c                             | ndientes t<br>materiale<br>la actuali<br>ando se le<br>dos u ocu<br>ción y, en<br>ministrati<br>ción salv<br>casilla:  | so actos consignados son<br>asas.<br>23<br>didal.<br>e requiera para ello.<br>Itamiento de información,<br>su caso, los hechos se po<br>vo Común de las Adminiat<br>o que conste en el procedi<br>Examinar             | de la que<br>ondrán en<br>raciones Públicas,<br>imiento su oposición. | ]      |
| deciarando expresamenta que<br>- Cumple los requisitos o<br>- Con anterioridad a la en-<br>, deterioro o destrucción par<br>Son ciertos los datos o<br>lgualmente, la persona altre<br>de de Ministerio<br>AUTORIZACIONES:<br>Con la presentación de esta<br>la Consejería competente en<br>En particular se recabarán le<br>ME OPONGO a la co<br>ME OPONGO a la co<br>ME OPONGO a la co                                                                                                    | In au proportionate e en regiere<br>que para la obtención del título e<br>trega del título de ecompromete-<br>cial en el centro educativo en e<br>onsignados en la presente solic<br>o firmante declara conocer que-<br>e engaño en benclicio propio o<br>Fiscal por si pudieran ser cons<br>a solicitud y de acuerdo con el a<br>materia de educación podrá eco<br>os siguientes datos, salvo que 5<br>onsulta de datos de identifiada.<br>onsulta de datos acreditativos o<br>onsulta de la condición de famil                        | activitado de porsona intercesada o<br>exigen las normas vigentes y ha al<br>la devolución del fitulo original e<br>l que finalizó los estudios o en el r<br>itut d comprometiéndose a probar<br>en el caso de falsedaden los dato<br>ajeno, podrá ase recluida de este<br>títutivos de un ilícito penal.<br>artículo 28 de la Ley 39/2015, de 1<br>nesultar o recabar documentos el<br>EE OPONGA EXPRESAMENTE a la<br>de la condición de víctima de acto<br>la numerosa.     | vonado, en<br>n caso de r<br>jue se encu<br>documenta<br>s y/o en la c<br>procedimie<br>de octubre,<br>borados po<br>consulta, n                                | e se indica, declara qui<br>su caso, las correspondentes<br>ientre el expediente en<br>Imente los mismos, cu<br>documentación aportad<br>nnto, ser objeto de sano<br>del Procedimiento Adr<br>or cualquier Administra<br>narcando la siguiente c                        | ndientes t<br>materiale<br>la actuali<br>ando se l<br>dos u ocu<br>ción y, en<br>ministrati<br>ción salv<br>casilla:   | so actos consignados son<br>asas.<br>isa<br>idad.<br>e requiera para ello.<br>Itamiento de información,<br>su caso, los hechos se po<br>vo Común de las Administ<br>o que conste en el procedi<br>Examinar<br>Examinar | de la que<br>ndrán en<br>raciones Públicas,<br>imiento su oposición.  | ]<br>] |
| deciarando expresamenta que<br>- Cumple los requisitos o<br>- Con anterioridad a la en-<br>, deterioro o destrucción par<br>Son ciertos los datos o<br>lgualmente, la persona altre<br>devención de esta<br>la Consejería competente en<br>En particular se recabarán lo<br>ME OPONGO a la oc<br>ME OPONGO a la oc<br>ME OPONGO a la oc<br>ME OPONGO a la oc<br>ME OPONGO a la oc<br>ME OPONGO a la oc<br>ME OPONGO a la oc<br>ME OPONGO a la oc<br>ME OPONGO a la oc<br>ME OPONGO a la oc<br>ME OPONGO a la oc<br>ME OPONGO a la oc<br>ME OPONGO a la oc | In au proportionate e en regiere<br>que para la obtención del título e<br>trega del título e e compromete-<br>cial en el centro educativo en e<br>onsignados en la presente solic<br>o firmante declara conocer que-<br>e engaño en benclicio propio o<br>Fiscal por si pudieran ser cons<br>a solicitud y de acuerdo con el a<br>materia de educación podrá co<br>os siguientes datos, salvo que 5<br>onsulta de datos de identifidad.<br>onsulta de la condición de famil                                                             | activitado de porsidmininte sadar de<br>exigien las normas vigentes y ha al<br>la devolución del fitulo original e<br>l que finalizó los estudios o en el r<br>itut d comprometiéndose a probar<br>en el caso de falsedad en los dato<br>ajeno, podrá ase recluida de este<br>títutivos de un ilícito penal.<br>artículo 28 de la Ley 39/2015, de 1<br>ensultar o recabar documentos el<br>es EOPONGA EXPRESAMENTE a la<br>de la condición de víctima de acto<br>ia numerosa. | entado qui<br>sonado, en<br>n caso de r<br>jue se encu<br>documenta<br>s y/o en la o<br>procedimie<br>de octubre,<br>borados po<br>consulta, n<br>s terrorista: | e se indica, declara qui<br>su caso, las correst<br>uentre el expediente en<br>Imente los mismos, cu<br>documentación aportad<br>nnto, ser objeto de sanc<br>del Procedimiento Adr<br>or cualquier Administra<br>narcando la siguiente c                                | idientes t<br>materiale<br>la actuali<br>ando se l<br>dos u ocu<br>ción y, en<br>ministrati<br>ción salv<br>casilla:   | so actos consignados son<br>asas.<br>isa<br>idad.<br>e requiera para ello.<br>Itamiento de información,<br>su caso, los hechos se po<br>vo Común de las Administ<br>o que conste en el procedi<br>Examinar<br>Examinar | de la que<br>ndrán en<br>miento su oposición.                         | ]      |
| deciarando expresamenta que<br>- Cumple los requisitos o<br>- Con anterioridad a la en-<br>, deterioro o destrucción par-<br>ser a son ciertos los datos o<br>Igualmente, la persona abajo<br>pueda deducirse intención<br>du consejería competente en<br>En particular se recabarán la<br>ME OPONGO a la oc<br>ME OPONGO a la oc<br>ME OPONGO a la oc<br>ME OPONGO a la oc<br>ME OPONGO a la oc<br>ME OPONGO a la oc<br>ME OPONGO a la oc<br>ME OPONGO a la oc<br>ME OPONGO a la oc<br>ME OPONGO a la oc<br>ME OPONGO a la oc                            | In au proportionate e en register<br>(ue para la obtención del título o<br>trega del título de ecomprometer<br>cial en el centro educativo en e<br>onsignados en la presente solic<br>o firmante declara conocer que,<br>e engaño en beneficio propio o<br>Fiscal por si pudieran ser cons<br>a solicitud y de acuerdo con el i<br>imateria de educación podrá ec<br>os siguientes datos, salvo que 5<br>onsulta de datos a creditativos e<br>onsulta de datos acreditativos e<br>onsulta de la condición de famili<br>tura y Deportes. | activitado de porsona interesada de<br>exigen las normas vigentes y ha al<br>a la devolución del fitulo original e<br>l que finalizó los estudios o en el r<br>itut d comprometiéndose a probar<br>en el caso de falsedad en los dato<br>ajeno, podrá ser excluida de este<br>titutivos de un ilícito penal.<br>artículo 28 de la Ley 39/2015, de 1<br>insultar o recabar documentos el<br>EE OPONGA EXPRESAMENTE a la<br>de la condición de víctima de acto<br>ia numerosa.  | ennado qui<br>ponado, en<br>n caso de r<br>jue se enci<br>documenta<br>s y/o en la c<br>procedimie<br>de octubre,<br>borados po<br>consulta, n<br>s terrorista: | e se indica, declara qui<br>su caso, las correspon<br>ientre el expediente en<br>Imente los mismos, cu<br>documentación aportac<br>into, ser objeto de sanc<br>del Procedimiento Adr<br>or cualquier Administra<br>narcando la siguiente c                              | idientes t<br>materiale<br>la actuali<br>ando se l<br>dos u ocu<br>ción y, en<br>ministrati<br>ción salv<br>casilla:   | so actos consignados son<br>asas.<br>ja<br>idad.<br>e requiera para ello.<br>Itamiento de información,<br>su caso, los hechos se po<br>vo Común de las Administ<br>o que conste en el procedi<br>Examinar<br>Examinar  | de la que<br>ndrán en<br>imiento su oposición.                        |        |

Para presentar la solicitud pulse el botón "Aceptar".

• La solicitud será revisada y la exención podrá ser aceptada o denegada.

#### Si la exención total es aceptada por el centro

• No habrá que abonar las tasas.

# Si la exención total es denegada por el centro Pago del total de las tasas

• Se tendrán que abonar la totalidad de las tasas, para ello, en "Mis Certificaciones" pulse sobre el botón "Pago Tasa" del título con estado "Exención rechazada".

|           |                                                | Certificaciones disponibles |                         |
|-----------|------------------------------------------------|-----------------------------|-------------------------|
|           |                                                | A                           |                         |
| Alumno: M | artín del Olmo Santamaría                      |                             |                         |
| Тіро      | Certificaciones                                | Estado                      | Operaciones             |
| Alumnado  | Titulo ESO                                     | Impreso                     | Impreso                 |
| Alumnado  | Título Bachillerato (Bachillerato de Ciencias) | Exención rechazada          | Pago Tasa Ver solicitud |

• Se abonará la totalidad de las tasas de la misma forma que en el apartado "Pago total de las tasas" en la página 7.

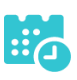

# Descarga certificado supletorio adicional

• Una vez realizado el pago de las tasas o aceptada la exención total, en "Mis Certificaciones" aparecerá un botón para descargar el certificado supletorio provisional.

|          | Certifica                                                             | aciones d | isponibles                                                 | 0 |
|----------|-----------------------------------------------------------------------|-----------|------------------------------------------------------------|---|
|          |                                                                       | Ŧ         |                                                            |   |
| Alumno   | Lade Grower Links                                                     |           |                                                            |   |
| Тіро     | Certificaciones                                                       | Estado    | Operaciones                                                |   |
| Alumnado | Título ESO                                                            | Impreso   | Impreso                                                    | ] |
| Alumnado | Título Bachillerato (Bachillerato de Humanidades y Ciencias Sociales) | Aceptada  | Descargar Certificado Supletorio Provisional Ver solicitud |   |

## Impreso

• En caso de que el título se encuentre ya impreso, tendrá el estado "Impreso" y se podrá recoger en el centro educativo.

|          | Certificaciones d                                                     | lisponibles                 |               |
|----------|-----------------------------------------------------------------------|-----------------------------|---------------|
|          |                                                                       |                             |               |
|          |                                                                       | •                           |               |
| Alumno:  |                                                                       |                             |               |
| Тіро     | Certificaciones                                                       | Estado                      | Operaciones   |
| Alumnado | Título ESO                                                            | Impreso                     | Impreso       |
| Alumnado | Título Bachillerato (Bachillerato de Humanidades y Ciencias Sociales) | Pendiente revisión exención | Ver solicitud |

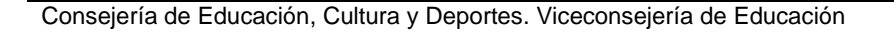